# Annexure III A

# **ONE TIME REGISTRATION SPECIMEN**

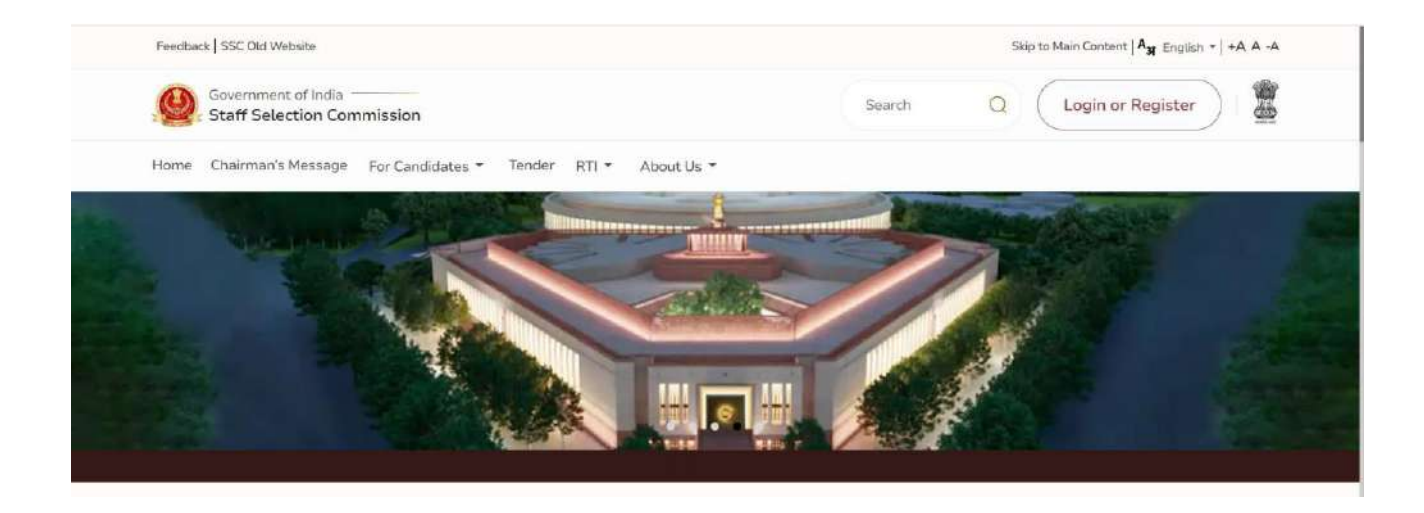

|                                      | 273 8        | $\otimes$       |
|--------------------------------------|--------------|-----------------|
| Candidate                            | Admin        |                 |
| Username (Registration Number) *     |              |                 |
| Registration Number                  |              |                 |
| Password (SSC Registration Password) | •            |                 |
|                                      |              | 8               |
|                                      |              | Forgot Password |
| B8gBq                                | C Refresh    |                 |
| Captcha *                            |              |                 |
| Captcha                              |              |                 |
|                                      | _ogin        |                 |
| New User ?                           | Register Now |                 |

### Flow of One Time Registration:

Click on 'Login or Register' button to proceed with registration

After clicking on Login or Register, a small window will appear. In that window, click 'Register Now' at the bottom. You'll then be taken to the 'One-Time Registration' page.

#### **1.1 One Time Registration Page**

On the homepage, you'll find steps to fill in the 'One-Time Registration' form. Click 'Continue' to proceed and reach the personal details screen.

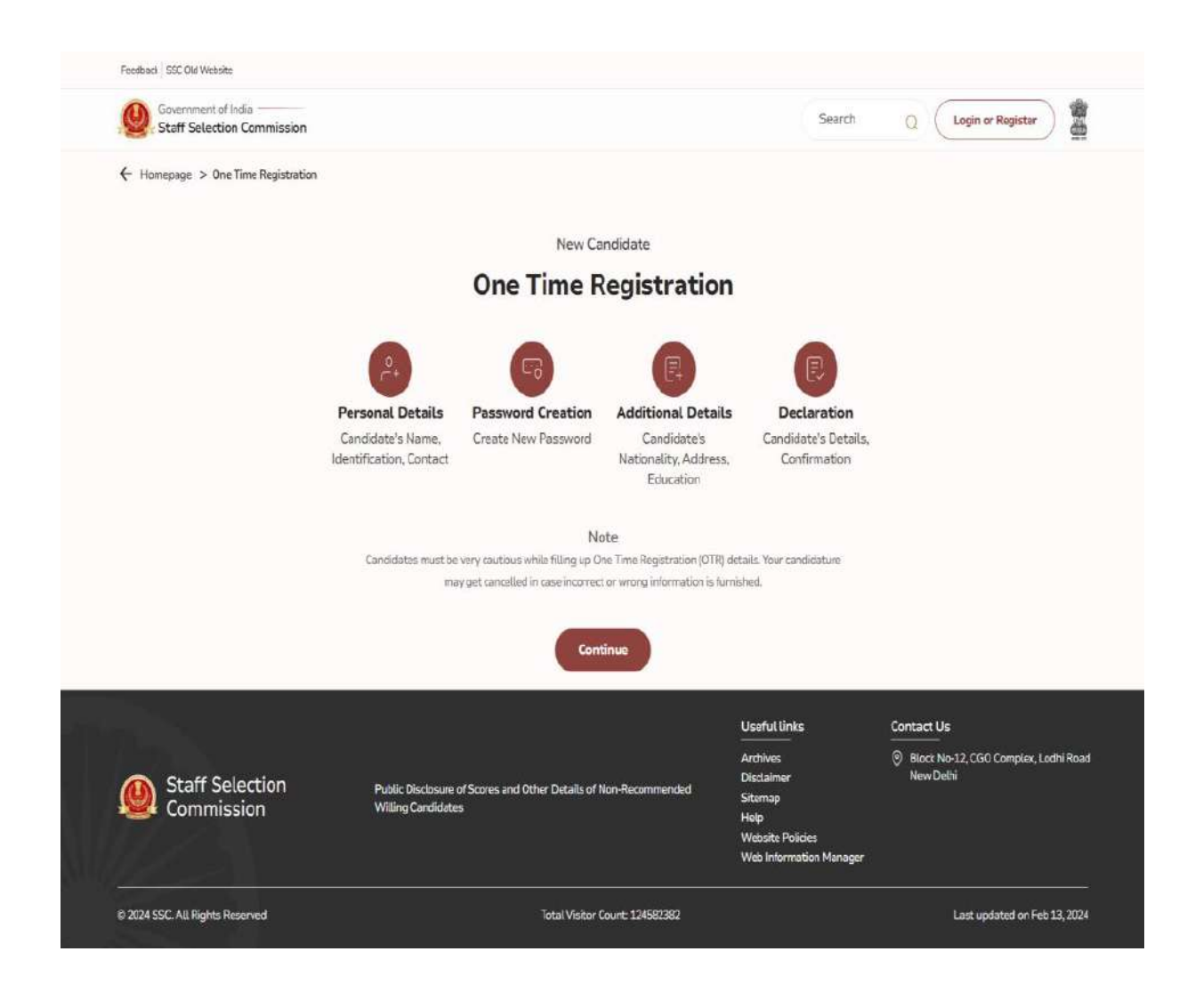

| Feedback   SSL Old Website                                    |                                                                                                    |
|---------------------------------------------------------------|----------------------------------------------------------------------------------------------------|
| Government of India<br>Staff Selection Commission             | Swarch Q Login or Register                                                                                                    |
|                                                               | 🗲 Homepage 🗢 One Time Registration                                                                                                    |
| Personal Details<br>Candidate's name, identification, contact |                                                                                                    |
|                                                               | Personal Details                                                                                                    |
| Password Creation                                             | 3. Do you have a Authour Cart ? *                                                                                                    |
| Create Neve Parameters                                        | O Yes ⊖ No                                                                                                    |
|                                                               | 1.1. Enter Your Aadhaar Details (UID / VID) *                                                                                                    |
| Additional Details<br>Candidata's nationality, address        | ic as handled??as?<br>Aadhaar Numbur shauld be same as mendanad in Aadhaar Card.                                                                                                    |
| - well as a factor                                            | a. Verify Aadhaar Detallo (UID / VID) *                                                                                                    |
| Doctaration                                                   | 🕞 🗉 consent to the use of my Aadhaar data for authentication purposes by SSC. Funderstand that the authentication will be done using my Aadhaar                                                                                                    |
| Conditionals datable confirmation                             | number or biometric data and that my information will be processed and stored accurely. I advowledge that I have read and understood the Priva<br>Policy and Terms of Service of SSC.                                                                                                    |
|                                                               | Send OTP                                                                                                    |
|                                                               |                                                                                                    |
|                                                               | 2. Candidate Name (As per Matriculation Certificate) *                                                                                                    |
|                                                               | Candidate Name shead be same so mentioned in Manhadatan Gentificana     Proceeding of the same setteration (a She Shift Shift Mr/ Mr/ Pro)                                                                                                    |
|                                                               | a. Verify Candidate Name (As per Matriculation Certificate) *                                                                                                    |
|                                                               |                                                                                                    |
|                                                               | 3. Have you ever changed Name 7 *                                                                                                    |
|                                                               | a. New Name / Changed Name                                                                                                    |
|                                                               |                                                                                                    |
|                                                               | b. Venty New Name/Lhanged Name                                                                                                    |
|                                                               | 4. Gender *                                                                                                    |
|                                                               | Select                                                                                                    |
|                                                               | a, Verify Gender *                                                                                                    |
|                                                               | Select                                                                                                    |
|                                                               | 5. Date OF Birth (DD-MM-YYYY) *                                                                                                    |
|                                                               | Date of Birth should be same as mentioned in Matricularitan Certificate.                                                                                                    |
|                                                               | a Varify Date of Birth (DD-MM-YYYY) * dd-mm-yyyy                                                                                                    |
|                                                               | E Father's Name *                                                                                                    |
|                                                               |                                                                                                    |
|                                                               | 1. Hatmans shave shave as manhaned in Materialamen Camiticate.<br>3. Misace enter name without any calutation (i.o.Mr/Mint Late 19/ Mr/ Ert).                                                                                                    |
|                                                               | a. Verify Father's Name *                                                                                                    |
|                                                               | 7 Methods Name *                                                                                                    |
|                                                               |                                                                                                    |
|                                                               | Philtian's Marine abuild for some mentaneed in Matriculation CentRicane     Premie enter event without may solution in Mrst Sent/Late/Dr/Proj etc).                                                                                                    |
|                                                               | a. Varify Mothar's Name *                                                                                                    |
|                                                               |                                                                                                    |
|                                                               | 6. Matriculation (10th class) Education Board -<br>Select                                                                                                    |
|                                                               | Education Dunit of Motivalation Eleministics                                                                                                    |
|                                                               | Select                                                                                                    |
|                                                               | 9. Rott Number *                                                                                                    |
|                                                               |                                                                                                    |
|                                                               | (1) that number accounts a summa a summanian or polarization controlling (2) Only 2 and - new silowed. Phase meter Ball number videout any other special character(s). (3) if Dall Calle is given in your Matriciation Certificate they ender "Failt Calle. Tealt Mis."                                                                                                    |
|                                                               | a, Verify Roll Number *                                                                                                    |
|                                                               |                                                                                                    |
|                                                               | 30. Year of Passing *                                                                                                    |
|                                                               | 1 Particular Control of Control of Control o |
|                                                               | a. Verity Year of Passing                                                                                                    |
|                                                               | a. Verify Year of Passing *<br>Sninet                                                                                                    |
|                                                               | a. Verify Year of Passing * Sinfact  11. Highest Level of Education Qualification *                                                                                                    |
|                                                               | a. Verify Year of Pasaing * Select  11. Highest Level of Education Qualification * Select                                                                                                    |
|                                                               | a. Verify Year of Passing * Select  11. Highest Level of Education Qualification * Select  a. Verify Highest Level of Education Qualification * Select                                                                                                    |
|                                                               | A. Verity Vary of Passing *     Singlet     Singlet     Second     A. Verity Highest Level of Education Qualification *     Second     A. Verity Highest Level of Education Qualification *     Solort     Solort                                                                                                    |
|                                                               | a. Verity Var of Passing * Select  11. Highest Level of Education Qualification * Select  a. Verity Highest Level of Education Qualification * Select  12. Candidate's Mobile Number *                                                                                                    |
|                                                               | a. Verity Vary of Passing * Select Select S  |
|                                                               | a. Verity Vier of Passing * Select  11. Highest Level of Education Qualification * Select  a. Verity Highest Level of Education Qualification * Select  22. Candidate's Mobile Number * OfFir for verification will be sent to this mobile number  33. Candidate's Dinail UD *                                                                                                    |
|                                                               | a. Verify Narrol Planaing * Solicet Solicet  11. Highest Level of Education Qualification * Solocet  a. Verify Highest Level of Education Qualification * Solocet  32. Conditions will be sent to this mobile number  33. Conditions will be sent to this mobile number  34. Conditions will be sent to this Freed ID  6079 For verification will be sent to this Freed ID  6079 For verification Verification ID  6079 For verification Verification  6079 For verification Verification  6079 For verification  6079 For veri  |
|                                                               |                                                                                                    |
|                                                               |                                                                                                    |
|                                                               |                                                                                                    |
|                                                               | A. Verity Yaar of Pasaing *     Since      II. Highest Level of Education Qualification *     Sixoct      A. Verity Highest Level of Education Qualification *     Sixoct      I. Condidate's Mobile Number *      Giff? For verification will be sent to this mobile number      I. Condidate's Mobile Number *      Giff? For verification will be sent to this mobile number      I. Condidate's Mobile Number *      Giff? For verification will be sent to this fract IO      Note: Al level are of models or email OT* velification's regulard to protect further.      Service A More                                                                                                    |
|                                                               | A. Verify March Planning *     Since      I. Highest Level of Education Qualification *     Sixoc      A. Verify Highest Level of Education Qualification *     Sixoc      A. Verify Highest Level of Education Qualification *     Sixoc      A. Verify Highest Level of Education Qualification *     Sixoc      A. Verify Highest Level of Education Qualification *     Sixoc      A. Verify Highest Level of Education Qualification *     Sixoc      A. Verify Highest Level of Education Qualification *     Sixoc      A. Verify Highest Level of Education Qualification *     Sixoc      Difference in the set to this result of number      Gifference information will be set to this prace of further.      Sevie & Hore      Userful links      Contact Us                                                                                                    |
|                                                               | A Votity Year of Paraling *     Since     Since     Since     Since     A Votity Year of Paraling *     Since     Since     A Votity Highest Level of Education Qualification *     Since     A Votity Highest Level of Education Qualification *     Since     A votity Highest Level of Education Qualification *     Since     Since     Contract Us     Archives     Contact Us     Contact Us           |
| Staff Selection<br>Commission                                 | A Volt/Y Mar of Passing *     Sindst      II. Highest Level of Education Qualification *     Sixod      a. Vortry Highest Level of Education Qualification *     Sixod      a. Vortry Highest Level of Education Qualification *     Sixod      I. Candidate's Mobile Number *     Giffer for contractule a server to this mobile number      I. Candidate's Mobile Number *     Giffer for contract to the costs number      I. Candidate's Mobile Number *     Giffer for contract to the costs number      Socie A Horiz      Public Disclosure of Scores and Other Details of Non-Recommended      Public Disclosure of Scores and Other Details of Non-Recommended      Public Disclosure of Scores and Other Details of Non-Recommended      Public Disclosure of Scores and Other Details of Non-Recommended                                                                                                    |

| Staff Selection Commission                                  |                                                                                                    |
|-------------------------------------------------------------|----------------------------------------------------------------------------------------------------|
|                                                             | ← Hemepinge > One Time Registration                                                                                                    |
| ersonal Details<br>andidate's name, identification, contact | The Time Registeria                                                                                                    |
|                                                             | Personal Details                                                                                                    |
|                                                             |                                                                                                    |
|                                                             | O Yes O No                                                                                                    |
|                                                             | 1.1. Documents *                                                                                                    |
| dditional Details                                           | Please Upload Name Proof (Aadhaar card, Voter ID card, PAN card, Driving License, Government ID card, Government service identity card, Pension                                                                                                    |
|                                                             | document.)<br>Choose File No file chosen                                                                                                    |
|                                                             | Please Upload DOB Proof (Birth certificate, School leaving certificate, Certificate of date of birth issued by a Gazetted officer, Aadhar care)                                                                                                    |
| endiciana'a detaila continnation                            | Chose File No file chosen.                                                                                                    |
|                                                             | Please Upload Address Proof (Aadhese card, Voter ID card, Driving License, A bank statement with an attested photograph of the applicant, Rent<br>agreement, income tax assessment action:                                                                          |
|                                                             | Choose File No file choses                                                                                                    |
|                                                             | Please Upload Photo                                                                                                    |
|                                                             | Choose File Notile chosen                                                                                                    |
|                                                             | Please Upload Gender Proof (Addhaar card, Voter ID card, Birth certificate, School leaving certificate.)                                                                                                    |
|                                                             |                                                                                                    |
|                                                             | 2. Candidate Name (As per Matriculation Certificate) *                                                                                                    |
|                                                             | 1. Candidate Name should be some au membered in Materixiation Certificate.                                                                                                    |
|                                                             | 2. Phone write terms editors any vehicution the EP42 Ser4/Md Me2/Md Dr/Py25<br>a. Verify Candidate Name (As per Matriculation Certificate) =                                                                                                    |
|                                                             |                                                                                                    |
|                                                             | 3. Have you ever charged Name 7 *                                                                                                    |
|                                                             | O Yex O Net                                                                                                    |
|                                                             | a, New Name / Changed Name                                                                                                    |
|                                                             | b. Verify New Name/Changed Name                                                                                                    |
|                                                             |                                                                                                    |
|                                                             | 4. Gender *                                                                                                    |
|                                                             | Select                                                                                                    |
|                                                             | a, Verify Gender *                                                                                                    |
|                                                             | Select                                                                                                    |
|                                                             | 5. Date of Birth (DD-MM-YYYY) *                                                                                                    |
|                                                             | dd mm yyyy<br>Date of With should be same as mentioned in Matriculation Certificate;                                                                                                    |
|                                                             | a. Verify Date of Birth (DD-MM-YYYY) *                                                                                                    |
|                                                             | dd mm yyyy                                                                                                    |
|                                                             | 6. Pather's Name *                                                                                                    |
|                                                             | 1. Pattwe's Nation should be write as interdioned to Methicidative Certificate.                                                                                                    |
|                                                             | <ol> <li>Please criter name without any salutation (i.e. Mr/Shrk Late/Dr/Prof.etc).</li> <li>Serity Father's Name 4</li> </ol>                                                                                                    |
|                                                             |                                                                                                    |
|                                                             | 7. Mother's Name *                                                                                                    |
|                                                             |                                                                                                    |
|                                                             | <ol> <li>Mother's Name should be serve as mentioned to Matriculation Certificate.</li> <li>Resease onter name without any estatation file Mat/Smit/Late/Dr/Drof stell.</li> </ol>                                                                                   |
|                                                             | a. Verify Mother's Name *                                                                                                    |
|                                                             |                                                                                                    |
|                                                             | R Matriculation (10th class) Education Roard *                                                                                                    |
|                                                             | Einseamen Brazd of Mandestation Eisenhanten.                                                                                                    |
|                                                             | a. Verify Matriculation (10th class) Education Board *                                                                                                    |
|                                                             | Telect                                                                                                    |
|                                                             | 0. Rell Number *                                                                                                    |
|                                                             | 11 Holl Number should be same as mentioned in Mathiculation Carthlopte.                                                                                                    |
|                                                             | (2) Chilyr fand, sura dlowaas, Plausae enter Parli number without any other special, character (5)<br>(3) 17 Noll Code is glawn in voor Matriculation Certificate then enter "Roll Code - Roll No."                                                                 |
|                                                             | a. Verity Rolt Number *                                                                                                    |
|                                                             |                                                                                                    |
|                                                             | 10. Year of Passing *                                                                                                    |
|                                                             | a. Verify Year of Passing *                                                                                                    |
|                                                             | Select                                                                                                    |
|                                                             | 11. Highest Level of Education Qualification *                                                                                                    |
|                                                             | Select                                                                                                    |
|                                                             | a. Verify Highest Level of Education Qualification *                                                                                                    |
|                                                             | Solact                                                                                                    |
|                                                             | 12. Candidate's Mobile Number *                                                                                                    |
|                                                             | CTP for varification soll increare in this mobile namme                                                                                                    |
|                                                             | 13. Candidate's Email ID *                                                                                                    |
|                                                             |                                                                                                    |
|                                                             | OTP for avoidantion will be sent to this Front ID                                                                                                    |
|                                                             | Note: At least one of mobile or email OTP validation is required to proceed further.                                                                                                    |
|                                                             | Eave & Nex                                                                                                    |
|                                                             |                                                                                                    |
|                                                             |                                                                                                    |
|                                                             |                                                                                                    |
|                                                             |                                                                                                    |
|                                                             | Useful Unks Contact Us Archives (*) filock No.12, CSO Complex, Losti if                                                                                                    |
| Staff Selection                                             | Deschapes of Scores and Other Details of Non-Recommended         Deschapes of Scores and Other Details of Non-Recommended         Official Scores of Scores and Other Details of Non-Recommended           Willing Carolidation         Now Uppin         Now Uppin |

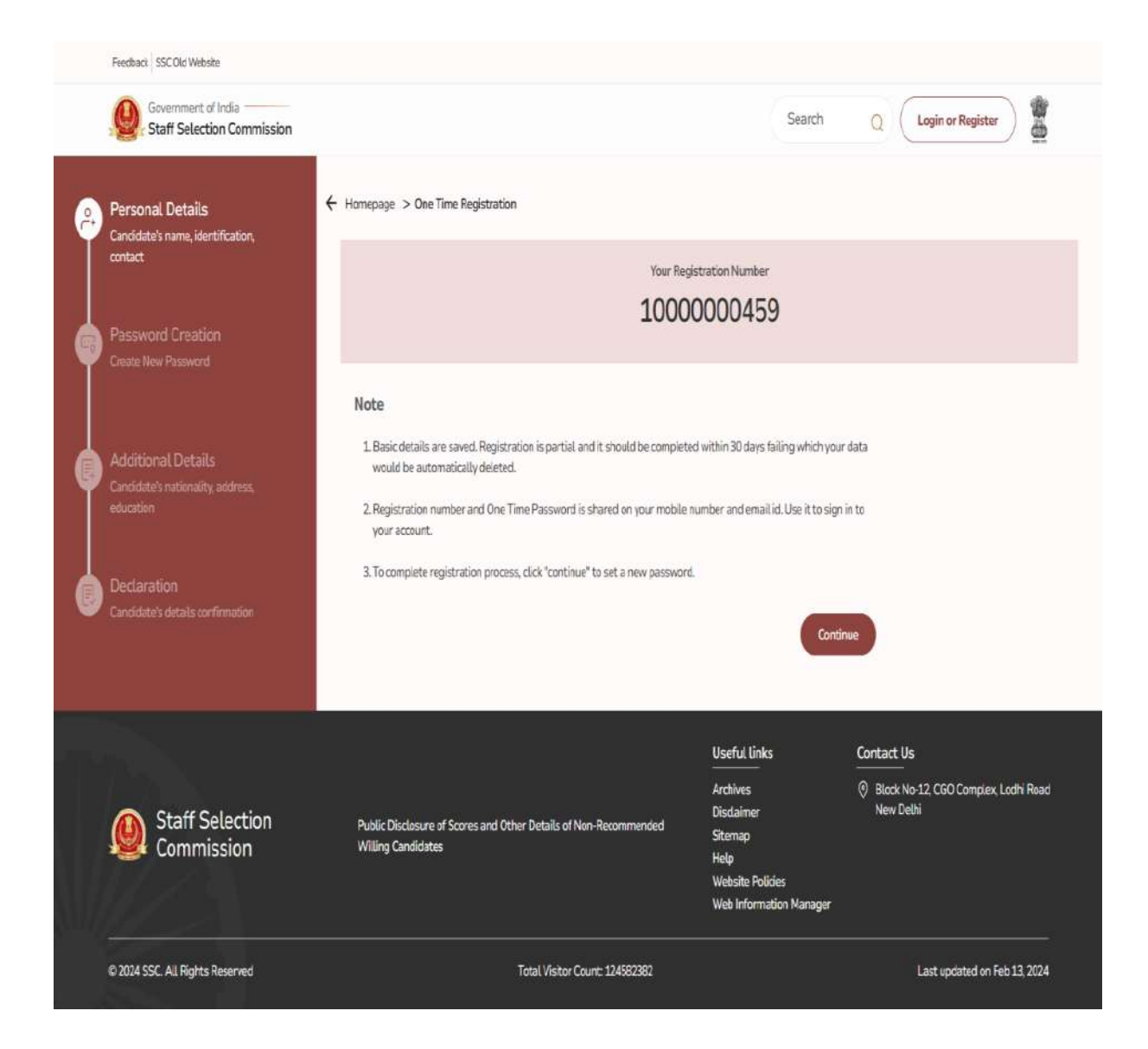

| <complex-block>  Control Control Co</complex-block>                                                                                                    | Feedback SSC Old Website                                             |                                                                                                    |                         |
|----------------------------------------------------------------------------------------------------|----------------------------------------------------------------------|----------------------------------------------------------------------------------------------------|-------------------------|
| Purchase   Purchase   Purc                                                                                                    | Government of India                                                  |                                                                                                    | ۵                       |
| Current Current with House Participant   Participant Current Current Participant   Participant Current Participant   Participant Current Participant                                                                                                    | Personal Details                                                     | ← Homepage > One Time Registration                                                                                                    |                         |
| Pince Present   Pince Present   Pince Present <tr< td=""><td>Candidate's name, identification,<br/>contact</td><td>Dear Candidate, This is Your First Login I<br/>Please Set a New Password</td><td></td></tr<>                                                                                                    | Candidate's name, identification,<br>contact                         | Dear Candidate, This is Your First Login I<br>Please Set a New Password                                                                                                    |                         |
| <form>  Subscription   Subscription <td>Password Creation<br/>Create New Password</td><td>Registration Number *</td><td></td></form>                                                                                                    | Password Creation<br>Create New Password                             | Registration Number *                                                                                                    |                         |
| <form></form>                                                                                                    |                                                                      | 1000000459                                                                                                    |                         |
| <form><form></form></form>                                                                                                    | Additional Details<br>Candidate's nationality, address,<br>education | Old Password *                                                                                                    | 0                       |
| <form><form></form></form>                                                                                                    |                                                                      | New Password *                                                                                                    |                         |
| <form><form><form></form></form></form>                                                                                                    | Declaration<br>Candidate's details confirmation                      | Please Enter a Volid Password.                                                                                                    | 0                       |
| <ul> <li>Personal much sense stratures is the spectra sense stratures</li> <li>Personal much sense stratures</li> <li>Personal much se</li></ul>                                                                                                    |                                                                      | Note                                                                                                    |                         |
| <ul> <li>Notes the set or more request that is a set of the set of the se</li></ul>                                                                                                    |                                                                      | Password must be minimum 8 characters     Include one or more uppercase letters                                                                                                    |                         |
| <ul> <li>• Noted was may people in parts the lise</li> <li>• Noted must not accessed by the starts the lise is \$9.6 to #17</li> <li>• Noted must not accessed by the starts the lise is \$9.6 to #17</li> <li>• Noted must not accessed by the starts the lise is \$9.6 to #17</li> <li>• Noted must not accessed by the starts the lise is \$9.6 to #17</li> <li>• Noted must not accessed by the starts the lise is \$9.6 to #17</li> <li>• Noted must not accessed by the starts the lise is \$9.6 to #17</li> <li>• Noted must not accessed by the starts the lise is \$9.6 to #17</li> <li>• Noted must not accessed by the starts the lise is \$9.6 to #17</li> <li>• Noted must not accessed by the starts the lise is \$9.6 to #16</li> <li>• Stortfy Question 1*</li> <li>• Security Question 1*</li> <li>• Security Question 2*</li> <li>• Security Question 2*</li> <li< td=""><td></td><td>Include one or more lowercase letters     Include one or more number</td><td></td></li<></ul>                                                                                                    |                                                                      | Include one or more lowercase letters     Include one or more number                                                                                                    |                         |
| <ul> <li>Personal material de la casa de 25 character</li> <li>Une de la casa de 25 character</li> <li>Une de la casa de 25 character</li> <li>Une de la casa de 25 character</li> <li>Personal material de la casa de 25 character</li> <li>Personal material de la casa de 25 character</li> <li>Personal material de la casa de 25 character</li> <li>Personal material de la casa de 25 character</li> <li>Personal material de la casa de 25 character</li> <li>Personal material de la casa de 25 character</li> <li>Personal material de la casa de 25 character</li> <li>Personal material de la casa de 25 character</li> <li>Personal material de la casa de 25 character</li> <li>Personal material de la casa de 25 character</li> <li>Personal material de la casa de la casa d</li></ul>                                                                                                    |                                                                      | Include one or more special character     Password must not contain space or take                                                                                                    |                         |
| <ul> <li>Pissend multit does and interested due takes is as as 1111</li> <li>Pissend multit doe bail numbers</li> <li>Pissend multit doe bail numbers</li> <li>Pissend multit doe bail n</li></ul>                                                                                                    |                                                                      | Password must not exceed 25 characters                                                                                                    |                         |
| <ul> <li>• Manual Michael de al Ausdances</li> <li>• Menourd michael de de al Ausdances</li> <li>• Cardiera Plassaverd *</li> <li>• Security Questions</li> <li>• Society Cyclestions in use puis entry te yeur accesser if yeu have forgetten your personnel and no longer have access to the annal or Mobile number accesser if yeur accesser if yeur accesser if yeur have forgetten your personnel and no longer have access to the annal or Mobile number accesser if yeur accesser if yeu</li></ul>                                                                                                    |                                                                      | Password must not contain repeated characters (e.g., sae, 111)                                                                                                    |                         |
| Curfer Passard *                                                                                                    |                                                                      | Password must not be all numbers     Password must not be all alphabets                                                                                                    |                         |
| Security Questions<br>Note<br>• Security Questions allow you to registe entry to your account if you have fingentien your passioned and no longer have access to the ential of Mobile number<br>associated with your account.<br>Security Questions 2*<br>Security Questions 2*<br>Security Que                                             |                                                                      | Confirm Password *                                                                                                    |                         |
| Security Questions          Note         • Security Questions         Security Question: 1*         Security Question: 2*         Security Question: 2* <t< td=""><td></td><td></td><td>۲</td></t<>                                                                                                    |                                                                      |                                                                                                    | ۲                       |
| Note         • Security Question: 1*         Security Question: 1*         Security Question: 2*         Security Question: 2*         Security Quest                                                                                                    |                                                                      | Security Questions                                                                                                    |                         |
| Security Question: 1*<br>Security Question: 2*<br>Security Question: 2*                                    |                                                                      | NOCE <ul> <li>Security Questions allow you to regain entry to your account if you have forgotten your pasaword and no longer have access to the associated with your account.</li> </ul> | email or Mobile number  |
| Select     Answer *     Select     Select     Select     Answer *     Answer * <td></td> <td>Security Question: 1 *</td> <td></td>                                                                                                    |                                                                      | Security Question: 1 *                                                                                                    |                         |
| Arswer *<br>Select<br>Arswer *<br>Select<br>Arswer *<br>Public Disclosure of Scores and Other Details of Non-Recommended<br>Willing Candidates<br>Public Disclosure of Scores and Other Details of Non-Recommended<br>Willing Candidates<br>Multip Candidates<br>Multip Candidates<br>Mult |                                                                      | Select                                                                                                    | *                       |
| Secrity Queston: 2*<br>Select<br>Answer *                                                                                                    |                                                                      | Answer *                                                                                                    |                         |
| Select<br>Answer *                                                                                                    |                                                                      | Security Question: 2 *                                                                                                    |                         |
| Staff Selection Commission       Public Disclosure of Scores and Other Details of Non-Recommended Willing Candidates       Useful Links Contact Us.       Contact Us.         Mathematical Starmape Help       Willing Candidates       Willing Candidates       Starmape Help       Image: Starmape Help       Image: Starmape Help         Web Information Manager       Web Information Manager       Starmape Help       Image: Starmape Help       Image: Star                                                                                                    |                                                                      | Select                                                                                                    | *                       |
| Reset       Save & Next         Staff Selection<br>Commission       Public Disclosure of Scores and Other Details of Non-Recommended<br>Wilking Candidates       Useful Links<br>Archives<br>Biocalimer<br>Stampe<br>Help<br>Web Information Manager       Contact Us<br>() Bioca No-12, CGO Complex, Lodhi Road<br>() New Delhi                                                                                                    |                                                                      |                                                                                                    |                         |
| Staff Selection Commission       Public Disclosure of Scores and Other Details of Non-Recommended Willing Candidates       Useful Links Archives Disclasure of Scores and Other Details of Non-Recommended Willing Candidates       Ontact Us No.12, CGO Complex, Lodhi Road New Delhi         Public Disclosure of Scores and Other Details of Non-Recommended       Disclasmer Sitemap Help       Willing Candidates       Willing Candidates       Web Information Manager                                                                                                    |                                                                      | Rese                                                                                                    | R Save & Next           |
| Image: Staff Selection Commission       Public Disclosure of Scores and Other Details of Non-Recommended Willing Candidates       Image: Useful Links       Contact Us         Image: Staff Selection Commission       Public Disclosure of Scores and Other Details of Non-Recommended Willing Candidates       Image: Starmap Help Wabsite Policies Web Information Manager       Image: Starmap Help Wabsite Policies Web Information Manager                                                                                                    |                                                                      |                                                                                                    |                         |
| Web Information Manager                                                                                                    | Staff Selection<br>Commission                                        | Useful links         Contact Us           Archives                                                                                                    | 30 Complex, Lodhi Road  |
| © 2024 SSC. All Rights Reserved Total Visitor Count: 124582382 Last updated on Feb 13, 2024                                                                                                    | © 2024 SSC. All Rights Reserved                                      | Web Information Manager Total Visitor Count: 124582382                                                                                                    | updated on Feb 13, 2024 |

| Foedback SSC Old Website                       |                                                                                                    |                                                   |
|------------------------------------------------|----------------------------------------------------------------------------------------------------|---------------------------------------------------|
| Government of India                            |                                                                                                    | ۵ 🖀                                               |
| Personal Details                               | ← Homepage > One Time Registration                                                                                                    |                                                   |
| Candidate's name, identification,<br>contact   | One Time Registration Additional Details                                                                                                    |                                                   |
| Password Creation<br>Create New Password       | 1. Category *<br>EV/S                                                                                                    | ~                                                 |
|                                                | a. Verity Category *                                                                                                    |                                                   |
| Candidate's nationality, address,<br>education | EWS<br>2. Nationauty *                                                                                                    | ~                                                 |
| Declaration                                    | Citizen of India                                                                                                    | ~                                                 |
| Candidate's datails confirmation               | 3. Contact Details For Other Nationals                                                                                                    |                                                   |
|                                                | 4. Visible Identification Marks *                                                                                                    | 4                                                 |
|                                                | MOLE ON NOSE                                                                                                    |                                                   |
|                                                | 5. Are you Person With Benchmark Disability (PwBD)? *                                                                                                    |                                                   |
|                                                | a. Type of Disability                                                                                                    |                                                   |
|                                                |                                                                                                    | Ť                                                 |
|                                                | Notte<br>VH : Blindness and Low vision<br>HH : Deaf and hard of hearing<br>OH : Locomotor disability, including carebral palay, laprosy cured, dwarfism, acid attack, victims, & muscular dystro<br>Othors : Audism, intellectual disability, specific learning disability & mental illness, multiple disabilities from among<br>classes including inderbiblishies | iphy<br>jst persons under the above mentioned     |
|                                                | b. Disability Certificate Number                                                                                                    |                                                   |
|                                                |                                                                                                    |                                                   |
|                                                | 6. Permanent Address *<br>a. Address *                                                                                                    |                                                   |
|                                                | b StateAUT *                                                                                                    | ¢                                                 |
|                                                | Salact                                                                                                    | ~                                                 |
|                                                | c. District *                                                                                                    |                                                   |
|                                                | Salect<br>d. Pin Code *                                                                                                    | ~                                                 |
|                                                | 7. Is Present Address same as Permanent Address? *                                                                                                    |                                                   |
|                                                | ) Yes O No<br>a Address *                                                                                                    |                                                   |
|                                                |                                                                                                    |                                                   |
|                                                | Select                                                                                                    | ~                                                 |
|                                                | e. District *                                                                                                    |                                                   |
|                                                | Select.<br>d. Pin Code *                                                                                                    | ~                                                 |
|                                                |                                                                                                    | Saus & Mart                                       |
|                                                |                                                                                                    | SAVE & INVA                                       |
|                                                | Useful links <u>Con</u>                                                                                                    | tact Us                                           |
| Staff Selection<br>Commission                  | Archives © 1<br>Disclosure of Scores and Other Details of Non-Recommended Sitemap<br>Willing Candidates Help<br>Website Policies<br>Web Information Manager                                                                                                    | lieck No-12, CGO Complex, Lodhi Road<br>Jew Dethi |
| © 2024 SSC. All Rights Reserved                | Total Vistor Count: 12582382                                                                                                    | Last updated on Feb 13, 2024                      |

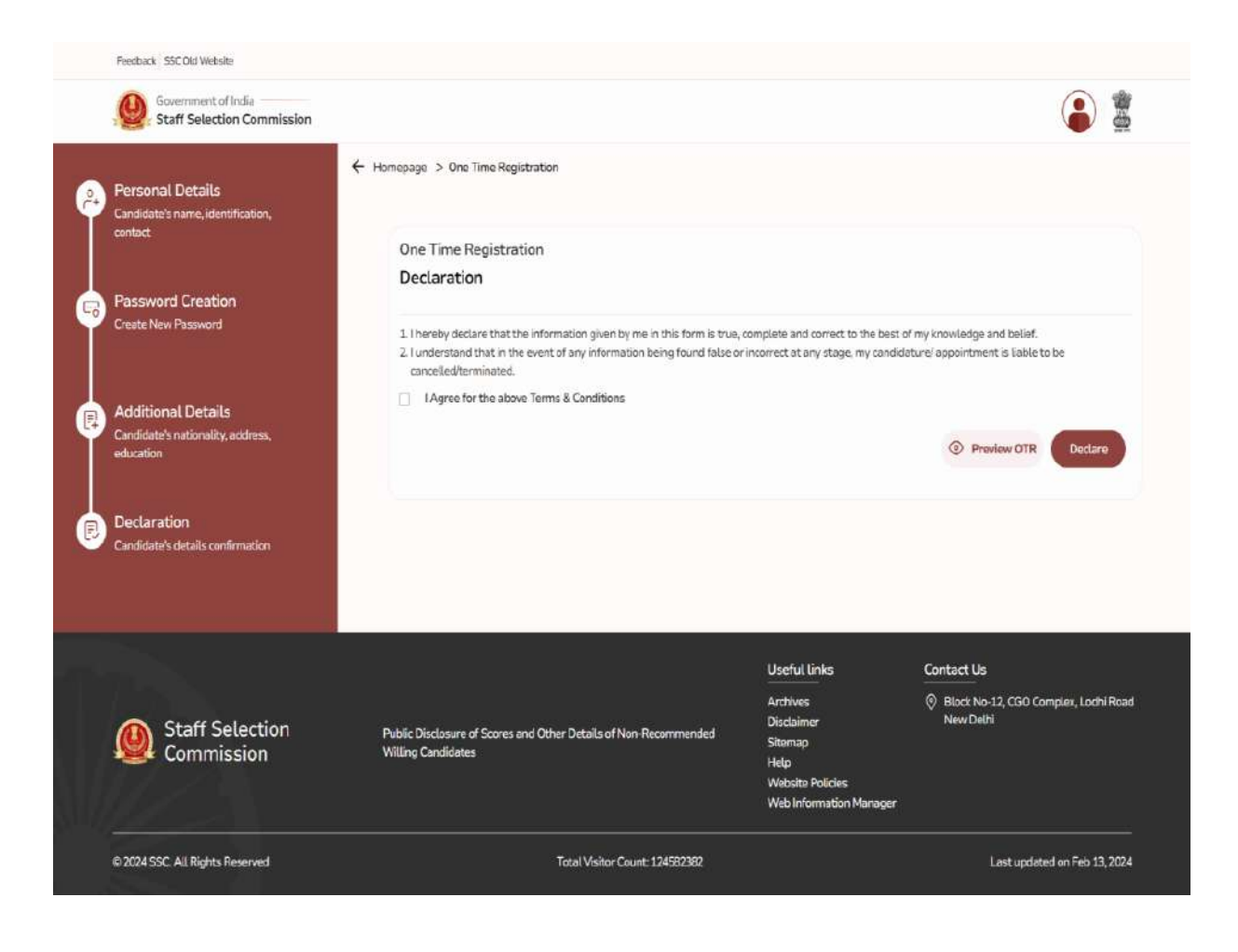

## Part-II (Online Application Form)

1. Before proceeding with filling of online application, keep the following data ready:

In the online Application Form, candidates are required to capture their live photo through webcam/mobile device and upload. For capturing the live photo, the candidates are advised of the followings:-

- *i.* Find a place with good light and plain background.
- *ii.* Ensure the camera is at eye level before taking the photo.
- *iii.* Position yourself directly in front of the camera and look straight ahead.
- *iv.* Ensure that his/her face is fully inside the prescribed area delineated by the camera and that it is neither too close nor too far. It should cover the area fully and no part of the face should be outside the area delineated by the camera.
- v. Candidates not to wear a cap, mask or glasses/spectacles while capturing the photo.
  - a. Candidates who are unable to capture their live photo through web cam/mobile device are advised to use QR code provided at Sl. No. 2 of Upload Documents page for downloading the app from play store for capturing their live photo through mobile device. The photo should be without cap, without spectacles and frontal view of the face should be visible. Application with poor quality, miniature and blurred photo/ side facing photographs will be rejected.
  - b. The scanned signature in JPEG/JPG format (10 to 20 KB). The image dimension of signature should be about 4.0 cm (Width) x 2.0 cm (Height). The applications with blurred signature will be rejected summarily. For the PwD(VH) candidates, the thumb impression is also allowed.

2. Login to online system through your '**Registration Number**' and **Password**.

3. Click 'Apply' link in '**Combined Graduate Level Examination, 2025**' Section under 'Latest Notifications' tab.

4. **S No-1 to 18:** Information in these columns will be automatically filled from your One-time Registration Data which is non-editable.

5. **S No-19**: Please indicate highest educational qualification possessed by you.

6. **S No-20:** Please indicate details of "qualifying" educational qualification.

7. **S No-21:** If you are serving in Armed Forces or are an ex-serviceman, fill up the required information. Wards of servicemen/ex-servicemen are not treated as ex- servicemen and therefore they should select 'No'.

8. **S No-22:** If you are seeking age relaxation, select appropriate age-relaxation category.

9. **S No-23:** Please see Notice of Examination, **Para No. 21** and fill up accordingly.

10. **S No-24:** Give your preference for Examination Centers. You may choose examination Centers within the same Region. Choice for all the three Centers must be given in the order of preference. Please see **Para-12** of the Notice of Examination for more information.

11. **S No-25.1:** Provide information on whether you are a person with benchmark disabilities (40% or more) in the category of Blindness (VH). This option will be available only to PwBD-Other candidates as per S. No 9.1. Candidates opting 'Yes' against S. No. 25.1 will be eligible for Scribe/compensatory time, however, such candidates will have to produce the Multiple Disability Certificate with at least 40% VH (B/ LV) disability at the time of examination. Please refer Para 7.1of the Notice of Examination.

12. **S No-25.2:** Provide information on whether you are a person with benchmark disabilities (40% or more) in the category of OH- Both Arms Affected (OH-BA) or OH- Cerebral Palsy (OH-CP). This option will be available only to PwBD-OH and PwBD-Other candidates as per S No 9.1. Candidates opting 'Yes' against S. No 25.1 will be eligible for Scribe/ compensatory time, however, such candidates will have to produce the Disability Certificate with at least 40% OH-BA or OH-CP disability at the time of examination. Please refer Para 7.1 of the Notice of Examination.

13. **S No-25.3:** Indicate if you have physical limitation to write as per Para 7.2 or 7.3 of the Notice and scribe is required to write on your behalf. This option will not be applicable for those candidates who are either PwBD-VH candidates as per S No 9.1or have opted 'Yes' against S No 25.1 or S No 25.2. This option will be available toall other PwBD and non-PwBD candidates. PwBD Candidates as per S No 9 opting 'Yes' against S. No 25.3 will be eligible for Scribe/compensatory time, however, such candidates will have to produce the certificate from competent authority as per format at Annexure-I of the Notice of Examination, at the time of Examination. Non-PwBD Candidates as per S No 9 (*i.e.* PwD below 40% disability) opting 'Yes' against S. No 25.3 will be eligible for Scribe/compensatory time, however, such candidates will have to produce the certificate from competent authorities as per S No 9 (*i.e.* PwD below 40% disability) opting 'Yes' against S. No 25.3 will be eligible for Scribe/ compensatory time, however, such candidates will have to produce the certificate from competent authorities as per format at Annexure-IA to the Notice of Examination, at the time of Examination. Please go through Para-7.2 & 7.3 of the Notice of Examination for more information.

14. **S No-25.4 to 25.6:** If you are eligible for availing the facility of scribe as per Para-7 of the Notice of examination, provide information about the requirement of scribe. These options will be available only to candidates opting 'Yes' against either of S No 25.1 or 25.2 or 25.3.

15. **S. No. 26.1:** Are you also applying for the Post of Junior Statistical Officer (MoSPI).

16. **S. No. 26.2:** Do you possess EQ for the Post of Junior Statistical Officer (MoSPI).

17. S. No. 27.1: Are you also applying for the Post of Statistical Investigator Grade II (RGI).

18. **S. No. 27.2:** Do you possess EQ for the Post of Statistical Investigator Grade II (RGI).

19. Upload your live Photograph without spectacles/cap as specified at S. No-1a above. Applications with blurred photograph will be rejected. Candidates may refer to the same. In no case should the candidate capture the photographs of his/her pre-existing photograph. All such applications where the photographs of his/her pre-existing photograph is captured will be rejected.

20. Upload your signature as specified at S.No.-1b above. Applications with blurred/miniature signatures will be rejected.

21. While seeing the preview, you may kindly check all the details entered are correct and that instructions regarding photograph/ signature as mentioned above at various places in the Notice are duly followed and verify the information provided by you.

22. Complete your declaration by clicking on the "I agree" check box and filling up the captcha code.

23. On verification of the correctness of your application data as visible in Preview, proceed with the Application.

24. Proceed to make fee payment if you are not exempted from payment of fee.

25. Fee can be paid online through BHIM UPI, Net Banking, by using Visa, Mastercard, Maestro, RuPay Debit cards.

26. Refer to **Para 10** of the Notice of Examination for further information on the payment of the fee.

27. When the application is successfully submitted, it will be accepted 'Provisionally'. Candidate must take a printout of the application form for submission to the Commission after the conduct of the Computer-Based Examination as and when called for as well as for their own records.

# APPLICATION FORMAT SPECIMEN- COMBINED GRADUATE LEVEL EXAMINATION, 2025

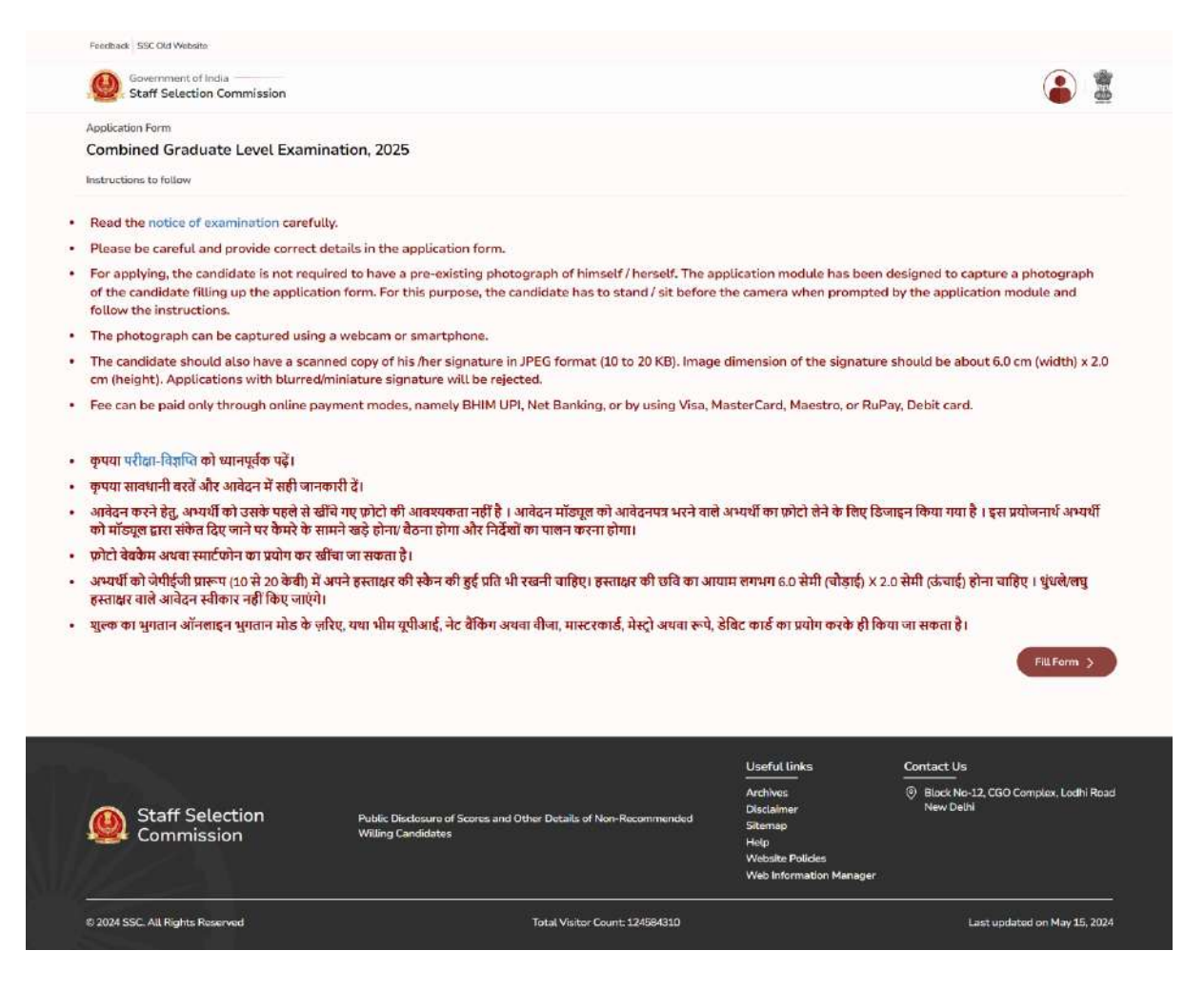

Government of India

#### Candiciate Information 1 Per

2

3

4

Feedback SSC Old Website

#### 🗲 Candidate Dashboard 🌫 Personal Details Personal Details Nete: Information in columns at S No-1 to 18 will be filled automatically from your One-time Registration Data which is non-editable. 1. Candidate's Name: (As per the Matriculation Certificate) 955 2. Now / Changed Name: 3. Father's Name: SSS 4. Mother's Name: 555 5. Date of Birth (DD/MM/YYY) (As per the Matriculation Certificate): 01/08/2001 6. Age as on 01/08/2025: 24 Years 0 Month 1 Day 7. Gender: MALE 8. Category: SC 9. Whether a Person with Benchmark Disability (PwBD)?: Ves 9.1. If Yes, Type of Disability: OH 10. Nationality: CITIZEN OF INDIA 10.1. Contact details for Other Nationals 11. Visible Mark of Identification: MOLE ON NOSE 12. Matriculation (10º Class) Examination Board ANDHRA PRADESH OPEN SCHOOL SOCIETY 13 Matriculation (10th Class) Year of Passing 2023 14. Matriculation (10<sup>st</sup> Class) Fiell No.: 123456 15.1. Permanent Address: NAGPUR 15.2 State: MAHARASHTRA 15.3. District: NAGPUR 15.4. PIN Code: 441501 161. Correspondence Address: NAGPUR 16.2. State: MAHARASHTRA 16.3. District: NAGPUR 16.4. PIN Code: 441501 17. Email: XYZIBGMAILCOM 38 Mobile Number: 000000000 Next

Staff Selection Commission

Public Disclosure of Scores and Other Details of Non-Re Willing Cencildates

Useful links Archives Disclaimer Sitemop Help Website Policies Web Information Manager

Contact Us Elock No-12, CGO Complex, Lochi Road New Delhi

© 2024 SSC. All Rights Reserved

Total Visitor Count 124584324

۵

| Feedback SSC Old Website                               |                                                                                                    |             |
|--------------------------------------------------------|----------------------------------------------------------------------------------------------------|-------------|
| Government of India<br>Staff Selection Commission      |                                                                                                    |             |
| 1 Candidate Information +                              | Candidate Dashboard > Education Detail                                                                                                    |             |
| Personal Details     Education Details                 | Education Details                                                                                                    |             |
| 2 Additional Information                               | 19. Highest Educational Qualification: * Graduation                                                                                                    | ~           |
| Additional information-l     Additional information-li | Qualifying Educational Qualification                                                                                                    |             |
| 3 Upload Documents                                     | 20. Defails of Qualifying Educational Qualification: * Equivalent to Graduation Reservefer to the Notice of Examination, Para No. 8.1 to 8.7                                 | ¥           |
| Preview Form                                           | 20.1 EQ Status: * Passed 20.2 Passing Year *                                                                                                    | ~           |
| 5 Submit Form                                          |                                                                                                    | ~           |
|                                                        | West Bengal                                                                                                    | *           |
|                                                        | 20.4. Name of University/Institute: * ADAMAS UNIVERSITY                                                                                                    | V           |
|                                                        | 20.5. Roll Number: *                                                                                                    |             |
|                                                        | 20.6. Percentage: (Note: Candidates who do not have their percentage mentioned on their marksheet due to COVID-19 or any other reasons for the years 202 can enter 'NA' ] 56 | 20 and 2021 |
|                                                        | 20.7. CGPA:                                                                                                    |             |
|                                                        | Enter CEPA here                                                                                                    | & Next      |
|                                                        |                                                                                                    |             |
| Staff Selection<br>Commission                          | Public Disclosure of Scores and Other Details of Non-Recommended Willing Candidates Website Policies Website Policies Website Policies Web Information Manager               | xdhi Roəd   |
| © 2024 SSC. All Rights Reserved                        | Total Visitor Count: 124584314 Last updated on May                                                                                                    | 15, 2024    |

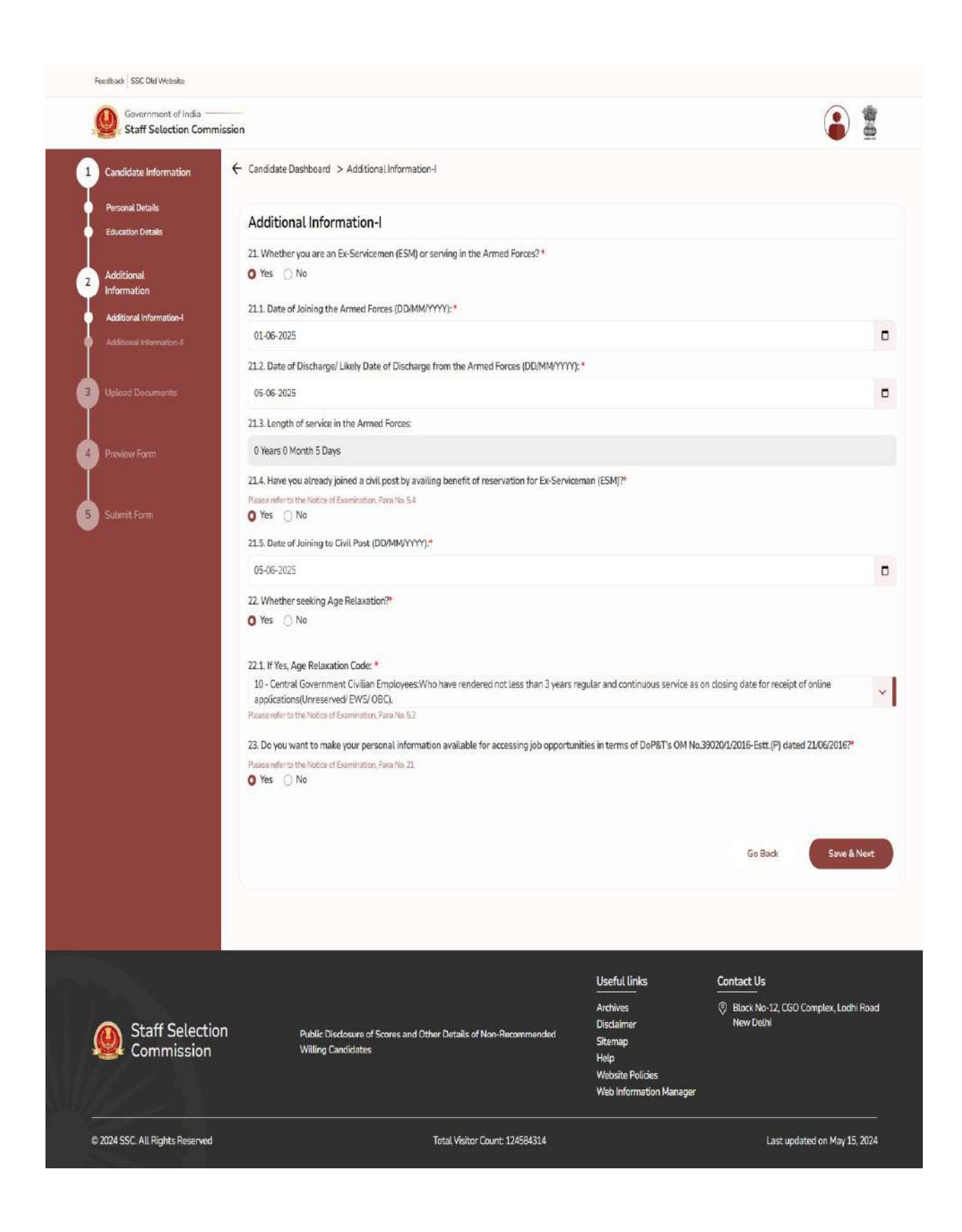

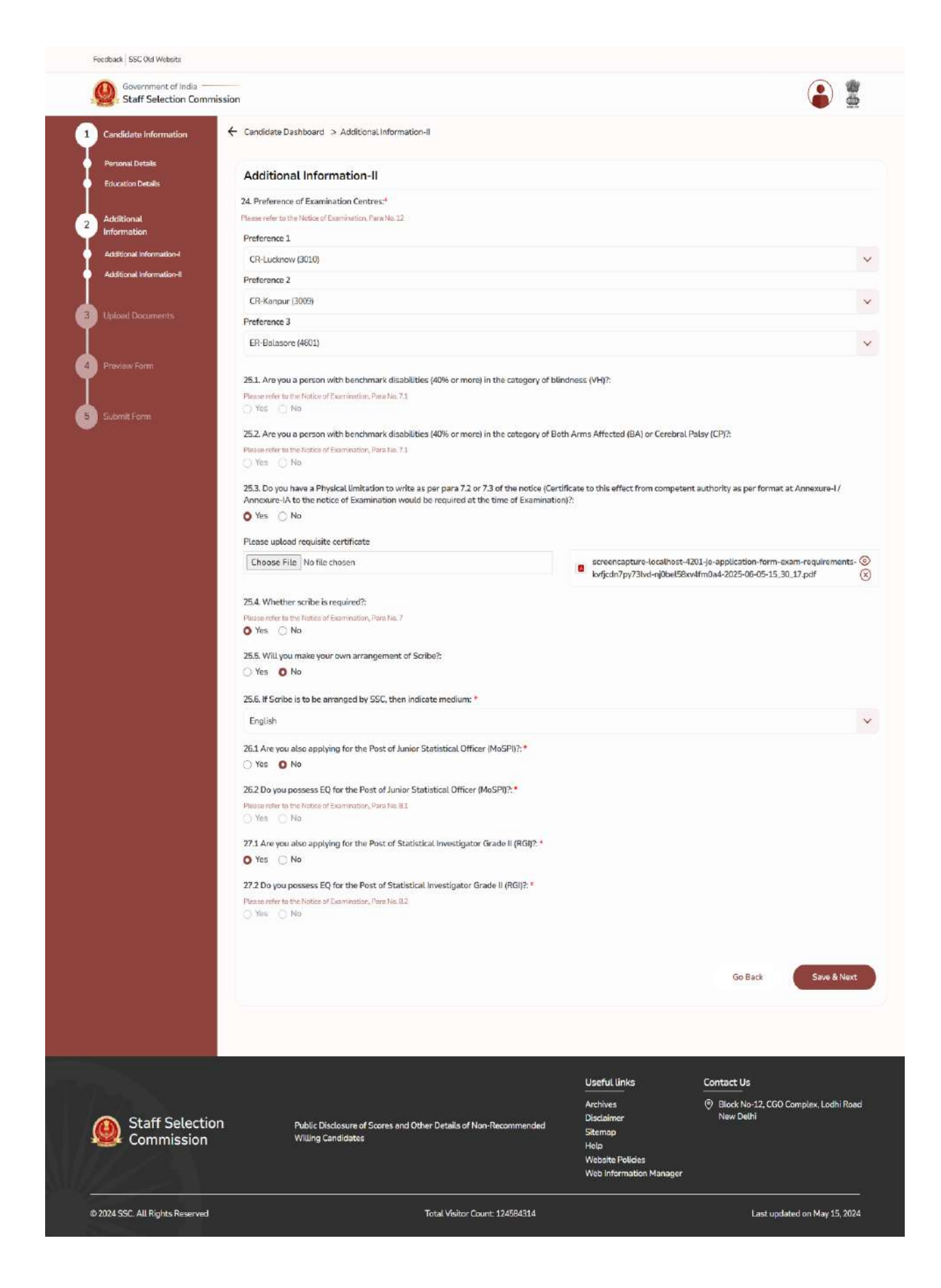

Page 64 of 113

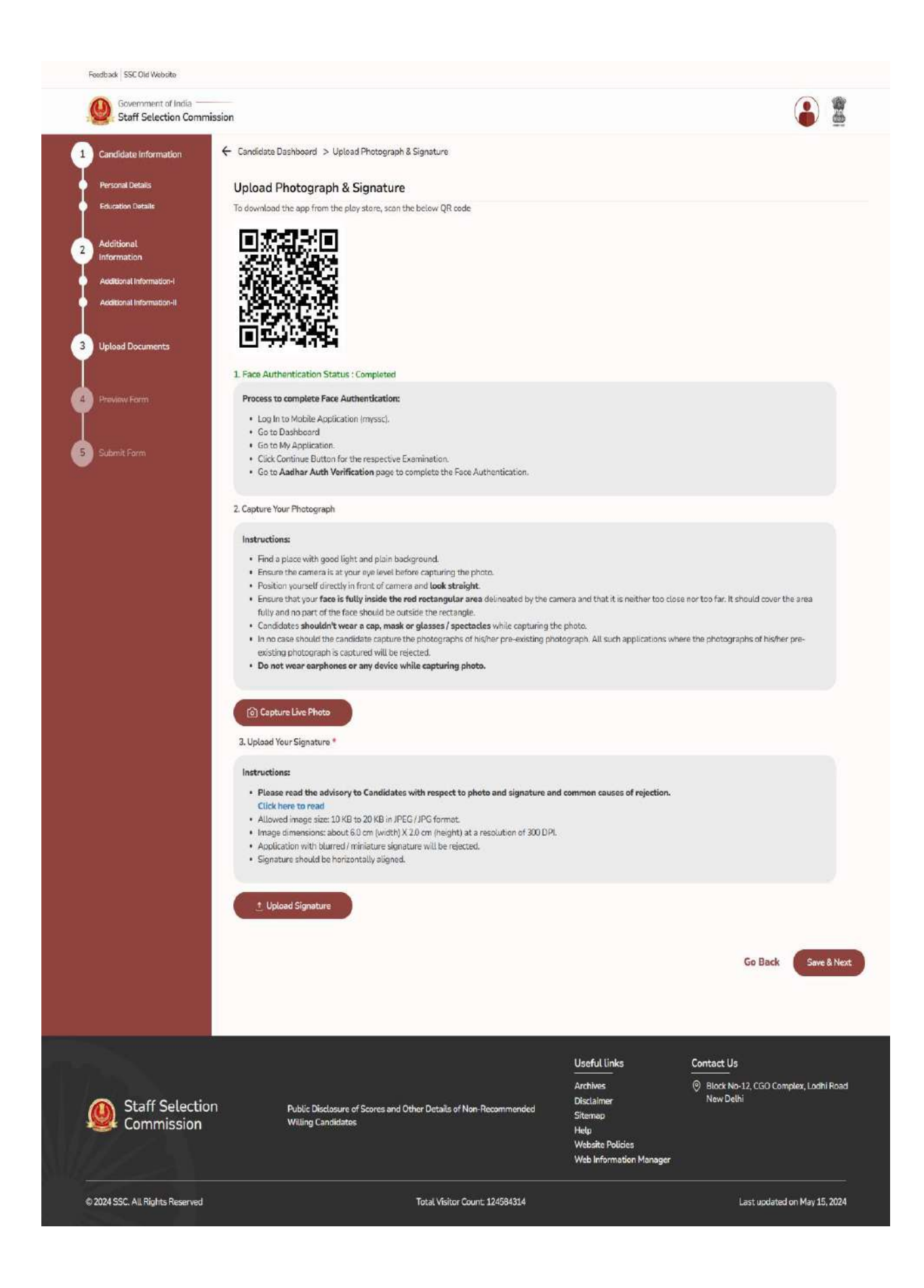

| Feedback SSC Old Websib          | 2.                                                                                                    |                                                                                                    |                                                                                                    |
|----------------------------------|----------------------------------------------------------------------------------------------------|----------------------------------------------------------------------------------------------------|----------------------------------------------------------------------------------------------------|
| Government of<br>Staff Selection | India                                                                                                    |                                                                                                    |                                                                                                    |
| Candidate Information            | Declaration                                                                                                    |                                                                                                    |                                                                                                    |
| Personal Details                 | Dectaration                                                                                                    |                                                                                                    |                                                                                                    |
| Education Details                | 1. I have read the Notice of Examination and accept all the Terms & C                                                                                                    | onditions mentioned therein.                                                                                    |                                                                                                    |
| Additional<br>Information        | 2. I hereby declare that all the statements made in this application a<br>understand that in the event of any information being found sup<br>before or after the Examination, my candidature / appointment is li | are true, complete and correct to<br>pressed / false or incorrect at an<br>able to be cancelled. I am willing t | the best of my knowledge and belief. I<br>ny stage or ineligibility being detected<br>to serve anywhere in India. |
| Additional Information-I         | 3. I agree to authorize SSC to use my Aadhaar data for verification                                                                                                    | purpose (Verification will be subj                                                                              | ect to authorization from a competent                                                                             |
| Additional Information-II        | authority).                                                                                                    |                                                                                                    |                                                                                                    |
|                                  | lagree                                                                                                    |                                                                                                    |                                                                                                    |
| Upload Documents                 |                                                                                                    |                                                                                                    |                                                                                                    |
|                                  | MAwJ7                                                                                                    | C Refresh                                                                                                    |                                                                                                    |
| Preview Form                     | Captcha *                                                                                                    |                                                                                                    |                                                                                                    |
|                                  | Captcha                                                                                                    |                                                                                                    |                                                                                                    |
|                                  | N                                                                                                    |                                                                                                    |                                                                                                    |
| Submit Form                      |                                                                                                    |                                                                                                    | Go Back Submit                                                                                                    |
|                                  |                                                                                                    |                                                                                                    |                                                                                                    |
|                                  |                                                                                                    |                                                                                                    |                                                                                                    |
|                                  |                                                                                                    |                                                                                                    |                                                                                                    |
|                                  |                                                                                                    |                                                                                                    |                                                                                                    |
|                                  |                                                                                                    | Useful links                                                                                                    | Contact Us                                                                                                    |
|                                  |                                                                                                    | Archives                                                                                                    | Block No-12, CGO Complex,                                                                                         |
| 🚺 Staff Se                       | lection Public Disclosure of Scores and Other Details of Non-                                                                                                    | Disclaimer<br>Sitemap                                                                                           | Louni Road New Deuri                                                                                              |
| Commis                           | SSION Recommended Willing Candidates                                                                                                    | Help                                                                                                    |                                                                                                    |
|                                  |                                                                                                    | Website Policies<br>Web Information Manager                                                                     |                                                                                                    |
|                                  | Teks   16/200 For at \$7100 1735                                                                                                    |                                                                                                    | Lock undeted on May 15 2024                                                                                       |
| © 2024 SSC. All Rights H         | Iotal Visitor Count: 124584321                                                                                                    |                                                                                                    | Last updated on May 15, 2024                                                                                      |

| LCANDIDATE 5 NAME (AS PER THE<br>MATRICULATION CORTIFICATE)<br>SSS<br>5 FATHERS NAME<br>555<br>8 AGE AS ON 00502025<br>34 Yang 2 Monile 1 Day<br>11. WHETHER A PERSON WITH BENCHN<br>Yes<br>12. MATRICULATION (006) CLASS) F<br>Assoc Sould 20<br>151 CORRESPONDENCE<br>NAGETTS<br>153 DISTRICT NA<br>153 DISTRICT NA<br>154 DYN 4120<br>154 DYN 4120<br>154 DYN 4120<br>154 DYN 4120<br>154 DYN 4120<br>154 DYN 4120<br>154 DYN 4120<br>154 DYN 4120<br>154 DYN 4120<br>154 DYN 4120<br>154 DYN 4120<br>154 DYN 4120<br>154 DYN 4120<br>154 DYN 4120<br>154 DYN 4120<br>154 DYN 4120<br>154 DYN 4120<br>154 DYN 4120<br>155 DISTRICT NA<br>154 DYN 4120<br>154 DYN 4120<br>154 DYN 4120<br>154 DYN 4120<br>154 DYN 4120<br>155 DISTRICT NA<br>154 DYN 4120<br>154 DYN 4120<br>154 DYN 4120<br>155 DISTRICT NA<br>154 DYN 4120<br>154 DYN 4120<br>154 DYN 4120<br>155 DISTRICT NA<br>154 DYN 4120<br>154 DYN 4120<br>154 DYN 41 | STATEF SELECT<br>BLOCK NO. 12, COO COMPI<br>I<br>Combined Graduate<br>RECENTRATIO<br>Applicat<br>2. NEW CHANGED NAME<br>555<br>8. NATIONALITY<br>CREASING NAME<br>555<br>8. NATIONALITY<br>CREASING NAME<br>555<br>8. NATIONALITY<br>CREASING NAME<br>555<br>9. NATIONALITY<br>CREASING NAME<br>555<br>9. NATIONALITY<br>CREASING NAME<br>555<br>9. NATIONALITY<br>CREASING NAME<br>555<br>9. NATIONALITY<br>CREASING NAME<br>555<br>9. NATIONALITY<br>CREASING NAME<br>555<br>9. NATIONALITY<br>CREASING NAME<br>555<br>9. NATIONALITY<br>CREASING NAME<br>555<br>9. NATIONALITY<br>CREASING NAME<br>555<br>9. NATIONALITY<br>CREASING NAME<br>555<br>9. NATIONALITY<br>CREASING NAME<br>555<br>9. NATIONALITY<br>CREASING NAME<br>555<br>9. NATIONALITY<br>CREASING NAME<br>555<br>9. NATIONALITY<br>5. NAME OF CREASING<br>5. NAME OF CREASING<br>5. NATIONALITY<br>5. NAME OF CREASING<br>5. NAME OF CREASING<br>5. NATIONALITY<br>5. NAME OF CREASING<br>5. NAME OF CREASING<br>5.                                                                                                    | ION COMMISSION EX, LODIII ROAD, NEW DEI 10003 Level Examination,2025 IN NO: 1000000516 fion Pending                                                                                                    | LIII                                                                                                    |
|----------------------------------------------------------------------------------------------------|----------------------------------------------------------------------------------------------------|----------------------------------------------------------------------------------------------------|----------------------------------------------------------------------------------------------------|
| A CANDIDATE & NAME (AS PER THE<br>MATRICELATION CERTIFICATE)<br>SSS<br>S FATHER'S NAME<br>SSS<br>S FATHER'S NAME<br>SSS<br>S AGE AS ON 01092025<br>S4 Years 2 Mondel Day<br>11. WHETHER A PERSON WITH BENCHM<br>Yes<br>12. MATRICELATION (06th CLASS) E<br>Assen Seaded Ben<br>15.1 CORRESPONDENCE<br>NAGETTS<br>15.4 DISTRICT, NA<br>15.4 DISTRICT, NA                                                                  | STAFF SELECT<br>BLOCK NO. 12, COO COMPI<br>I<br>Combined Graduate<br>RECENTRATIO<br>Applicat<br>2. NEW CHANGED NAME<br>3. NEW CHANGED NAME<br>4. NOTHER'S NAME<br>555<br>8. NATIONALITY<br>CREASING (WHED) *<br>CREASING (WHED) *<br>CREASING (WHED) *<br>CREASING (WHED) *<br>CREASING (WHED) *<br>CREASING (WHED) *<br>1 NOT CREASING (CREASING (CREASING) *<br>20. DETAIL SO (CREASING (CREASING) *<br>20. DETAIL SO (CREASING (CREASING) *<br>20. DETAIL SO (CREASING) *<br>20. DETAIL SO (CREASING)                                                                                                    | ION COMMISSION EX, LODIII ROAD, NEW DEI 10003 Level Examination,2025 NN NO: 10000000516 flon Pending A GENDER Mee 7 (AS PER 10 11.1FVE5,1 13.MATRICULATION (198) 11.1.FVE5,1 13.MATRICULATION (198) 2021 SS DETAILS 15.MOREL 100NAL.QUALIFICATION SSING YEAR 10.ARD UNIVERSITY RETNTAGE 21.1 DATE OF 3 21.3.LE                                                                                                    | LIII                                                                                                    |
| CANDIDATES NAME (AS PER THE<br>MATRICULATION CRETIFICATE)<br>SS<br>S FATHER NAME<br>SS<br>S FATHER NAME<br>SS<br>S FATHER NAME<br>SS<br>S. ACE AS ON 01:052025<br>STARE NAME<br>SS<br>S. ACE AS ON 01:052025<br>STARE NAME<br>SS<br>S. ACE AS ON 01:052025<br>STARE NAME<br>SS<br>S. ACE AS ON 01:052025<br>STARE NAME<br>SS<br>S. ACE AS ON 01:052025<br>STARE NAME<br>SS<br>S. ACE AS ON 01:052025<br>STARE NAME<br>SS<br>STARE NAME<br>SS<br>S. ACE AS ON 01:052025<br>STARE NAME<br>SS<br>STARE NAME<br>SS<br>SS<br>SS                                                                                                    | Combined Graduate<br>RECEITRATIO<br>Applicat<br>2. NEW CHANGED NAME<br>3. NEW CHANGED NAME<br>5. S55<br>9. NATIONALTY<br>Citizeneff2dis<br>1. Citizeneff2dis<br>1. Citizeneff2dis<br>1. Citizeneff2dis<br>1. Citizeneff2dis<br>1. Citizeneff2dis<br>1. Citizeneff2dis<br>1. Citizeneff2dis<br>1. Citizeneff2dis<br>1. Citizeneff2dis<br>1. Citizeneff2dis<br>2. Catoria Citizeneff<br>2. Catoria Citizeneff<br>2. Citizeneff2dis<br>1. Citizeneff2dis<br>2. Citizeneff2dis<br>2. Citizeneff2d                                                                                                    | Level Examination,2025<br>NN NG: 10000000516<br>fion Pending<br>Science Science                                                                                                    | ACATEGORY ENS ADDRESS ADDRESS IGAL PROPERTY (ATE) OU05300 OU05300 OU05                                                                                                    |
| LIF: HARLENS<br>A CANDIDATES NAME (AS PER THE<br>MATRICULATION CREATERATE)<br>SSS<br>S. FATHER'S NAME<br>SSS<br>S. FATHER'S NAME<br>SSS<br>S. FATHER'S NAME<br>SSS<br>S. FATHER'S NAME<br>SSS<br>S. FATHER'S NAME<br>SSS<br>S. FATHER'S NAME<br>SSS<br>SSS<br>S. FATHER'S NAME<br>SSS<br>SSS<br>SSS<br>SSS<br>SSS<br>SSS<br>SSS<br>S                                                                                                    | Applicat  . NEW CHANGED NAME  . SOUTHER'S NAME  . SSS . NATORITY CREASE OF Data . SSS . NATOR DATA . SSS . NATOR DATA . SSS . NATOR DATA . SSS . NATOR DATA . SSS . NATOR DATA . SSS . NATOR DATA . SSS . NATOR DATA . SSS . NATOR DATA . SSS . NATOR DATA . SSS . NATOR DATA . SSS . NATOR DATA . SSS . NATOR DATA . SSS . NATOR DATA . SSS . NATOR DATA . SSS . NATOR DATA . SSS . SSS .                                                                                                    | tion Pending                                                                                                    | A CATEGORY<br>EWS<br>SPATE OF BIRTH (DB/SD/YYYY)<br>ADD OF BIRTH (DB/SD/YYYY)<br>AT AND A CONTRACT AND A CATEGORY<br>AND A CONTRACT AND A CONTRACT<br>AND A CONTRACT AND A CONTRACT<br>AND A CONTRACT AND A CONTRACT<br>AND A CONTRACT AND A CONTRACT<br>AND A CONTRACT AND A CONTRACT<br>AND A CONTRACT AND A CONTRACT<br>A CONTRACT A CONTRACT AND A CONTRACT<br>A CONTRACT A CONTRACT AND A CONTRACT<br>A CONTRACT A CONTRACT AND A CONTRACT A CONTRACT<br>A CONTRACT A CONTRACT A C                                                                                                    |
| L-CANDIDATE'S NAME (ASPER THE<br>MATRICULATION CERTIFICATE)<br>SS3<br>S FATHER'S NAME<br>SS5<br>S AGE AS ON 61082025<br>SF Value 2 Mondue 1 Day<br>H. WHETHER A PERSON WITH BENCHM<br>TO<br>MATRICULATION (006-CLASS) E<br>Asses Seatable 20<br>MATRICULATION (006-CLASS) E<br>Asses Seatable 20<br>MATRICULATION (006-CLASS) E<br>NATRICULATION (006-CLASS) E<br>NATRICULATION (006-CLASS) E<br>NATRICULATION (006-CLASS) E<br>NATRICULATION (006-CLASS) E<br>NASSES SEATABLE 20<br>SSEATABLE 20<br>SSEATABL                                                                                                    | A NEW CHANGE NAME      ANOTHER'S NAME      S55     S. NATIONALITY     Citizea of Exfla      AARIO NATION BOARD  ard      ADDRESS      Addition      ADDRESS      Addition      B. HEGHEST EDUCAT      DA DETAILs OF CALIFYTIC      DA DETAILS OF CALIFYTIC      DA DETAILS OF CALIFYTIC      DA DETAILS OF CALIFYTIC      DA DETAILS OF CALIFYTIC      DA DETAILS OF CALIFYTIC      DA DETAILS OF CALIFYTIC      DOR SERVING IN THE ARMED FORCES:  D FORCES (DRAMIN'YYYY)?  ANI ING BENEFIT OF RESERVATION FO      SSM) ?                                                                                                    | A GENDER<br>Meie<br>7<br>(AA PED<br>10<br>11.11 FVES, 1<br>13. MATRICULATION (1980 CL.<br>PASSING<br>2021<br>2021<br>2021<br>2021<br>2021<br>2021<br>2021<br>202                                                                                                    |                                                                                                    |
| SSS<br>S. FATHER'S NAME.<br>SSS<br>S. ACE: AS ON 00:09:2025<br>24 Yate: 2 Monde 1 Day<br>11. WHETHER A PERSON WITH BENCERN<br>Ye.<br>12. MATRICULATION (BEB.CCENS) E<br>Assen Sankai Bes<br>ISI CORRESPONDENCE<br>NAGERER<br>151 CORRESPONDENCE<br>NAGERER<br>154. PEN 441:00<br>17. EMAIL<br>20.1. EQ STATUS<br>20.1. EQ STATUS<br>20.1. EQ STATUS<br>20.2. EQUI . NUMBER<br>21. WHETHER YOU ARE ANEX SERVICEMEN (SSN)<br>NO<br>21.2. DATE OF DESCHARES FROM ARMED<br>14. HAVE YOU ALREADY JOINED A CIVIL, POST IFY AV<br>EX SERVICES                                                                                                    | 6. MOTHER'S NAME 555 8. NATIONALITY CRI200107111 CRI20017111 CRI20017111 CRI20017111 CRI20017111 CRI2001711 CRI2001711 CRI2001711 CRI2001711 CRI2001711 CRI2001711 CRI2001711 CRI2001711 CRI2001711 CRI2001711 CRI2001711 CRI2001711 CRI2001711 CRI2001711 CRI2001711 CRI2001711 CRI2001711 CRI200171 CRI200171 CRI20017 CRI20017 CRI20017 CRI200                                                                                                    | Mele<br>7<br>(AS PET<br>18<br>11. IF VES, 1<br>13. MATRICULATION (1986 CL<br>PASSING<br>3021<br>3021<br>3021<br>3021<br>3021<br>3021<br>3021<br>3021                                                                                                    | EWS 2. DATE OF BIRCH (DD/M2/YYY) 2. DATE OF BIRCH (DD/M2/YYY) 2. DATE OF BIRCH (DD/M2/YYY) 2. DATE OF BIRCH (DD/M2/YYY) 2. DATE OF BIRCH (DD/M2/YYY) 2. DATE OF DISABILITY (DB/HLA VR, OTHERS) VI 2. NATURAL STATE / ALTRICIT ATHON (BB/CT ASS) ROLL ? 2. STATE / ALTRICIT ATHON (BB/CT ASS) ROLL ? 2. STATE / ALTRICT ATHON (BB/CT ASS) ROLL ? 2. STATE / ALTRICT ATHON (BB/CT ASS) ROLL ? 2. STATE / ALTRICT ATHON (BB/CT AS) ROLL ? 2. STATE / ALTRICT ATHON (BB/CT AS) ROLL ? 2. ST                                                                                                    |
| 555<br>8. AGE AS ON 91:092025<br>34 Yahni 2 Monde 1 Day<br>11. WHETHER A PERSON WITH BENCHW<br>Ye<br>12. MATRICLLATION (BOB CLASS) E<br>Assen Sonikal Bor<br>ISA CORRESPONDENCE<br>NAGETR<br>ISA STRUCT NA<br>ISA PIN 44120,<br>17. EMAIL<br>20.1. EQ STATUS<br>20.1. EQ STATUS<br>20.1. EQ STATUS<br>20.1. EQ STATUS<br>21. DATE OF DISCHARCE FROM ARMED<br>No<br>21.2. DATE OF DISCHARCE FROM ARMED                                                                                                    | 555<br>9. NATIONALTY<br>Citizen of Luis<br>LARK DISABILITY (#wBD)*<br>XXAMINATION BOARD<br>and<br>ADDRESS<br>LADDRESS<br>LADDRESS<br>Latita<br>20. DETAILS OF QUALIFYING<br>20. DETAILS OF QUALIFYING<br>20. DETAILS OF QUALIFYING<br>20. DETAILS OF QUALIFYING<br>20.4. NAME OF B<br>20.4. NAME OF B<br>20.4. NAME OF                                                                                                    | (AS PER<br>(AS PER<br>10.<br>11. IF VES, 1<br>13. MATRICULATION (100 CL.<br>PASSING<br>2021<br>2021<br>202   | R HE MARRICELATION CREDITION FOR THE CATS<br>OUIS-STOL<br>AVESIBLE DESTRETATION MARK<br>MOLE ON NOSE<br>TYPE OF DESABLITY (OR, HL VI, OTHERS)<br>VA<br>SNS) YEAR OF<br>4. MATRICELATION (IGB: CLASS) ROLLS<br>2345078<br>16.1 PERMANENT ADDRESS:<br>NAGRUR<br>16.2 STATE: Makendur<br>16.4, PIN: 41501<br>20.3. STATE: UT OFBOARD: UNIVERSITY<br>20.3. STATE: UT OFBOARD: UNIVERSITY<br>20.7. CGPA<br>NORNING THE ARMED FORCES (DD.MMAYYYY)<br>NIGHTOF SERVICE IN ARMED FORCES                                                                                                    |
| 34 Yanii 2 Mondu I Day<br>14 WHETHER A PERSONWITH BENCHN<br>15 State of the Scalar Boomer Scalar Boomer Scalar Boomer Scalar Boomer Scalar Boomer Scalar Boomer Scalar Boomer Scalar Boomer Scalar Boomer Scalar Scalar Boomer Scalar Scalar Boomer Scalar Scalar Boomer Scalar Scalar                                                                                                    | Cilizea of Extin Cilizea of Extin tark Disability (bwBD) * Cilizea of Extin Cadden and a address cad address cad a                                                                                                    | ILL IF VES, T<br>ILL IF VES, T<br>IS MATRICELATION (1980 CL<br>PASSING<br>3021<br>3021<br>3021<br>3021<br>3021<br>3021<br>3021<br>3021                                                                                                    | MOLE ON NOSE<br>TYPE OF DESABLIETY (03, BRAVE OTHERS)<br>V3<br>ANS) YEAR OF<br>14. MATRICULATION (166: CLASS) ROLL 3<br>2345678<br>16.1 PERMANENT ADDRESS<br>NAGPUR<br>16.2 DERINGER NOGEN<br>16.4 PERMANENT ADDRESS<br>NAGPUR<br>16.3 DERINGER NOGEN<br>16.4 PERMANENT ADDRESS<br>NAGPUR<br>16.3 DERINGER NOGEN<br>16.4 PERMANENT ADDRESS<br>NAGPUR<br>16.4 PERMANENT ADDRESS<br>NAGPUR<br>16.2 DERINGER NOGEN<br>16.4 PERMANENT ADDRESS<br>NAGPUR<br>16.3 DERINGER NOGEN<br>16.4 PERMANENT ADDRESS<br>NAGPUR<br>16.4 PERMANENT ADDRESS<br>16.1 PERMANENT ADDRESS<br>NAGPUR<br>16.2 DERINGER NOGEN<br>16.1 PERMANENT ADDRESS<br>NAGPUR<br>16.2 DERINGER NOGEN<br>16.1 PERMANENT ADDRESS<br>NAGPUR<br>16.2 DERINGER NOGEN<br>16.1 PERMANENT ADDRESS<br>NAGPUR<br>16.2 DERINGER NOGEN<br>16.1 PERMANENT ADDRESS<br>NAGPUR<br>16.2 DERINGER NOGEN<br>16.1 PERMANENT ADDRESS<br>NAGPUR<br>16.2 DERINGER NOGEN<br>16.1 PERMANENT ADDRESS<br>NAGPUR<br>16.2 DERINGER NOGEN<br>16.2 DERINGER NOGEN<br>16.2 DERINGEN<br>16.2 DERINGE |
| H. WHETHER A PERSON WITH BACHN<br>36<br>12. MATRICULATION (B66 CLASS) E<br>Assen Saukid Bo<br>151 CORRESPONDENCE<br>NAGEUR<br>151 CORRESPONDENCE<br>NAGEUR<br>152, BTAIL<br>154, PPS, 44150<br>17. EMAIL<br>26.1. EQ STATUS<br>26.1. EQ STATUS<br>26.1. EQ STATUS<br>26.1. EQ STATUS<br>26.2. EQ STATUS<br>26.3. EQLI. NUMBER<br>21. WHETHER YOU ARE AN EX SERVICEMAN (ESM)<br>NO<br>21.2. DATE OF DISCHARGE FROM ARMED<br>14. HAVE YOU ALREADY JOINED A CIVIL POST BY AV<br>EX SERVICEMAN (E                                                                                                    | TARK DISABILITY (19980) *  XAMINATION BOARD  Xed  ADDRESS  Solits  System  1  Xys@gmil.con  19.16GHEST EDCCA  20.0ETAILS OF QUALIFFING  20.0ETAILS OF QUALIFFING  COR SERVING IN THE ARMED FORCESS  D FORCES (DDANATYVYY)  ALLING BENEFIT OF RESERVATION FO  ESSD ?                                                                                                    | ILL IFVES,<br>I.S. MATRICULATION (198) CL<br>PASSING<br>2021<br>2021 | VI<br>VI<br>ANS) YEAR OF<br>44. MATRICCLATION (HIGH CLASS) ROLLS<br>2345678<br>16.1 PERMANENT ADDRESS<br>NAGOUR<br>16.2 STATE: Nature of the second second s                                                                                                    |
| 12. MATRICCLATION (10th CLASS)E<br>Asses Seaked Bo<br>ISI CORRESPONDENCE<br>ISI CORRESPONDENCE<br>ISI CORRESPONDENCE<br>ISI STATUS<br>ISI DISTRICT NA<br>ISI DISTRICT NA<br>ISI DISTRICT NA<br>ISI DISTRICT NA<br>ISI DISTRICT NA<br>ISI PIN 44120<br>ISI EMAIL<br>20.1 EQ STATUS<br>20.5 ROLL NUMBER<br>21. WHETHER YOU ARE AN EX SERVICEMAN (28Mb)<br>NO<br>21.2 DATE OF DISCHARCE FROM ARMED<br>NO<br>21.2 DATE OF DISCHARCE FROM ARMED                                                                                                    | SAAUNATION BOARD<br>and ADDRESS<br>CADDRESS<br>salits<br>sygew<br>1<br>15, IIIGHEST EDUCA<br>20, DETAILS OF QUALIFYING<br>20, DETAILS OF QUALIFYING<br>20, DETAILS OF QUALIFYI                                                                                                    | IS MARGE CLATERON UNDER THE SAME SAME SAME SAME SAME SAME SAME SAM                                                                                                    | A MATRICULATION (IGB CLASS) ROLLS     2345678      16.1 PERMANENT ADDRESS:     NAGRUR     16.2, STATE: Makenalitis     16.3, DISTRICT: Neggin:     16.4, PIN: 41501     20.3, STATE: 'UT ofBOARD: UNIVERSITY     20.3, STATE: 'UT ofBOARD: UNIVERSITY     20.7, CGPA     100NING THE ARMED FORCES (IDMMAYYYY)     NIGHTOP:SERVICE IN ARMED FORCES                                                                                                    |
| 151 CORRESPONDENCE<br>NAGETR<br>183,2 STATE: Malan<br>153, DISTRICT: No<br>154, PIN 44120,<br>17, EMAIL<br>20,1 EQ STATUS<br>20,5, ROLL NUMBER<br>21, WHE THER YOU ARE AN EX-SERVICEMAN (25Nb)<br>No<br>21,2, DATE OF DISCHARGE FROM ARMET<br>14, HAVE YOU ALREADY JOINED A CIVIL, POST DY AV<br>EX-SERVICEMAN (6<br>No                                                                                                    | ADDRESS ADDRESS ADDRES                                                                                                    | IS DETAILS<br>IS MOBILE<br>IS MOBILE<br>IS MODE<br>IS MODE<br>IS                                                                                                    | 16.1 PERMANENT ADDRESS<br>NAGPER<br>16.2. STATE: Malaraduta<br>16.3. STATE: Malaraduta<br>16.3. DISTRICE: Naggue<br>16.4. PIN: 441501<br>ENUMBER 00000000<br>20.3. STATE/ UT ofBOARD UNIVERSITY<br>20.3. STATE/ UT ofBOARD UNIVERSITY<br>20.7. CGPA<br>NORNING THE ARMED FORCES (DDMB/JYYY)<br>NIGHOF SERVICE IN ARMED FORCES                                                                                                    |
| NACHTR<br>ISZ. STATE: Malm<br>ISZ. STATE: Malm<br>ISZ. DISTRICT: N.<br>ISA, DIV. 4120<br>IT. EMAIL<br>20.1 EQ STATES<br>20.5. ROL I. NUMBER<br>21. WHE THER YOU ARE AN EX-SERVICEMAN (ESN)-<br>NO<br>21.2. DATE OF DISCHARGE FROM ARMEI<br>ISA DATE OF DISCHARGE FROM ARMEI<br>ISA DATE OF DISCHARGE FROM ARMEI<br>NO<br>21.2. DATE OF DISCHARGE FROM ARMEI<br>NO<br>21.2. DATE OF DISCHARGE FROM ARMEI<br>21.2.                                                                        | status<br>salita<br>Myser<br>1<br>Nysegmail.com<br>19. HiGHEST EDCCA<br>20. DETAILS OF QUALIFYING<br>20.4. NAME OF B<br>20.4. NAME OF B<br>20.4                                                                                                    | IS MOREL<br>IS MOREL<br>IS MOREL<br>IS MORELAN<br>IS NO FEAR<br>IS NO FEAR                                                                                                    | NAGPUR IG.2. STATE: Majoradina IG.3. DISTRICT: Majoradina IG.3. DISTRICT: Majoradina IG.3. DISTRICT: Majoradina IG.3. DISTRICT: Majoradina IG.3. DISTRICT: Majoradina IG.3. DISTRICT: Majoradina IG.3. DISTRICT: Majoradina IG.3. DISTRICT: Majoradina IG.3. DISTRICT: DISTRICT: DIS                                                                                                    |
| ISA, STATE, MAINE<br>ISA, DERICET, N.<br>154, PIN 44120<br>17, EMAIL<br>20.1 EQ STATUS<br>20.5, ROK L NUMBER<br>21, WHETHER YOU ARE AN EX-SERVICEMAN (ESM)<br>20<br>21.2, DATE OF DISCHARGE FROM ARMED<br>14, HAVE YOU ALREADY JOINED A CIVIL FOST BY AV<br>EX-SERVICEMAN (E<br>SUB-                                                                                                    | Anna Anna Anna Anna Anna Anna Anna Anna                                                                                                    | IS. MOBILE<br>TIONAL QUALIFICATION<br>FEDECATIONAL QUALIFICATION<br>SING YEAR<br>INCARD UNIVERSITY<br>RELYITAGE<br>21.1 DATE OF J<br>21.3. LE<br>R<br>21.5. DATE OF                                                                                                    | IND. 5 I.M. : SOUTHURS<br>I.G. DETINET: Nogmu<br>I.G. PENTHER 00000000<br>20.3. STATE/UT of BOARD UNIVERSITY<br>20.7. CGPA<br>KOINING THE ARMED FORCES (DD.NDAVYYYY)<br>NIGHTOF SERVICE IN ARMED FORCES                                                                                                    |
| 154. PIN 44120<br>17. EMAIL<br>20.1. EQ STATUS<br>20.5. ROLL NUMBER<br>21. WHETHER YOU ARE AN EX-SERVICEMAN (ESM)<br>22. DATE OF DISCHARE. FROM ARMED<br>23.2. DATE OF DISCHARE. FROM ARMED<br>14. HAVE YOU ALREADY JOINED A CIVIL POST DY AV<br>EX-SERVICEMAN (E<br>24. SERVICEMAN (E<br>25. SERVICEMAN (E)<br>25. SERVICEMAN (E)<br>26. SERVICEMAN (E)<br>26.                                                                             | 2 NOOR DEVICE TO FRESH AND FOR CONTRACT OF ALL OF ALL OF A                                                                                                    | IS. MOBILE<br>TIONAL QUALIFICATION<br>EDUCATIONAL QUALIFICATION<br>SING YEAR<br>ORARD LINVERSITY<br>RELEVITAGE<br>21.1 DATE OF J<br>21.3. LE<br>R<br>21.5. DATE OF                                                                                                    | 204. PIX 41292 203. STATE / UT OFBOARDE UNIVERSITY 203. STATE / UT OFBOARDE UNIVERSITY 20.7. CGPA DOINING THE ARMED FORCES (DD.M.M.YYYYY) NIGTH OF SERVICE IN ARMED FORCES                                                                                                    |
| 20.1 EQ STATUS<br>20.5 ROLL NUMBER<br>21 WHE THER YOU ARE AN EX-SERVICEMAN (ESD)<br>20<br>21 2. DATE OF DISCHARGE FROM ARMEN<br>14. HAVE YOU ALREADY JOINED A CIVIL POST BY AV<br>EX-SERVICEMAN (6<br>342                                                                                                    | 20. DETAILS OF QUALIFYING<br>20. DETAILS OF QUALIFYING<br>20.4, NAME OF B<br>20.4, NAME OF B<br>20.4, NAME                                                                                                    | REVEAL QUALIFICATION EDUCATIONAL QUALIFICATION SING YEAR OLARD UNIVERSITY REENTAGE 21.1 DATE OF J 21.3. LE R 21.5. DATE OF                                                                                                    | 20.3. STATE/ CT ofBOARD UNIVERSITY<br>20.7. CGPA<br>DOINING THE ARMED FORCES (DDMDF/YYYY)<br>NIGDHOF SERVICE IN ARMED FORCES                                                                                                    |
| 20.1 EQ STATUS<br>20.5 ROLL NUMBER<br>21. WHE THER YOU ARE AN EX-SERVICEMAN (ESD)<br>No<br>21.2. DATE OF DISCHARGE FROM ARMET<br>14. HAVE YOU ALREADY JOINED A CIVIL FOST BY AV<br>EX-SERVICEMAN (E<br>No                                                                                                    | 20.2. PA4<br>20.4. NAME OF B<br>20.6. PL<br>20.6. PL<br>20.6 | SSING YEAR<br>COARD UNIVERSITY<br>RCENTAGE<br>21.1 DATE OF J<br>21.3. LE<br>R<br>21.5. DATE OF                                                                                                    | 20.3. STATE/CT OTBOARD UNIVERSITY<br>20.7. CGPA<br>DOINING THE ARMED FORCES (DDMM/YYYY)<br>NIGTH OF SERVICE IN ARMED FORCES                                                                                                    |
| 21.5. ROLL NUMBER<br>21. WHE THER YOU ARE AN EX-SERVICEMAN (ESN)<br>No<br>21.2. DATE OF DISCHARGE FROM ARME<br>14. HAVE YOU ALREADY JOINED A CIVIL FOST BY AV<br>EX-SERVICEMAN (E                                                                                                    | 204. NAME OF B<br>266. PL<br>OR SERVING IN THE ARMED FORCES?<br>D FORCES (DDAMNEYYYY)?<br>AILING BENEFIT OF RESERVATION FO<br>ESM)?                                                                                                    | RCENTAGE<br>21.1 DATE OF J<br>21.3. LE<br>RR<br>21.5. DATE OF                                                                                                    | 20.7. CGPA<br>KOINING THE ARMED FORCES (DDMNI/YYYY)<br>INGTH OF SERVICE IN ARMED FORCES                                                                                                    |
| 21 WHE THER YOU ARE AN EX SERVICEMAN (ESM)<br>No<br>21.2. DATE OF DESCHARGE FROM ARMEI<br>14. HAVE YOU ALREADY JOINED A CIVIL FOST BY AV<br>EX SERVICEMAN (C<br>No                                                                                                    | OR SERVING IN THE ARMED FORCES:<br>D FORCES (DDAMPYVYY)?<br>ANI INC BENEFIT OF RESERVATION FO<br>ESM) ?                                                                                                    | 21.1 DATE OF J<br>21.3. 1 E<br>PR 21.5. DATE (                                                                                                    | IODNING THE ARMED FORCES (DDMDWYYYY)<br>INGTH OF SERVICE IN ARMED FORCES                                                                                                    |
| 21.2. DATE OF DISCHARGE FROM ARMEI<br>14. HAVE VOU ALREADY JOINED A CIVIL POST BY AV<br>EX SERVICEMAN (K<br>N3-                                                                                                    | D FORCES (DDAINEVYYY)?<br>AILING BENEFIT OF RESERVATION FO<br>ESM) ?                                                                                                    | 215, DATE 0                                                                                                    | INGTH OF SERVICE IN ARMED FORCES                                                                                                    |
| 14. HAVE YOU ALREADY JOINED A CIVIL POST BY AV<br>EX-SERVICEMAN (E<br>No                                                                                                    | ALLING BENEFIT OF RESERVATION FO<br>ESM) ?                                                                                                    | R 21.5. DATE C                                                                                                    |                                                                                                    |
| N                                                                                                    | and the second second s                                                                                                    |                                                                                                    | OF JOINING TO CIVIL POST (DDMMYYYYY)                                                                                                    |
| 12 MURTHUR SEVENCE ACK                                                                                                    | DEL ANATHIN 1                                                                                                    |                                                                                                    |                                                                                                    |
| 24.1. ENAMINATION CENTER (FIRST PREFERENCE<br>25.1. ARE YOU A PI                                                                                                    | 24.2 EXAMINATION CENT<br>ERSON WITH BENCHMARK DISABILIT                                                                                                    | IER (SECOND PREFERENCE )<br>-<br>IES (40%) OR MORE) IN THE CATEGO                                                                                                    | 243, EXAMINATION CENTER (THIRD PREFERENCE )<br>                                                                                                    |
| 25.2. ARE YOU A PERSON WITH BENCI                                                                                                    | HMARK DISABILITIES (40% OR MORE)                                                                                                    | NO<br>IN THE CATEGORY OF BOTH ARN                                                                                                    | MS AFFECTED (BA) OR CEREBRAL PALSY (CP)?                                                                                                    |
| 253. DC<br>(CERTIFICATE TO THIS EFFECT FROM COMPETENT                                                                                                    | O YOU HAVE PHYSICAL LIMITATION TO<br>ATHORITY AS PER FORMAT AT ANNEX<br>OF EXAL                                                                                                    | No<br>O WRITE AS PER PARA 7.2 OR 7.3 O<br>NURE 1/ANNEXURE 4A TO THE NO<br>MINATION)?                                                                                                    | F THE NOTICE ?<br>FICE OF EXAMINATION, WOULD BE REQUIRED AT THE T                                                                                                    |
| AA AA                                                                                                    | 25.4. WHE THERS                                                                                                    | No<br>CRIBE IS REQUIRED?                                                                                                    | A AA A                                                                                                    |
| Martin Martin                                                                                                    | 25.5. WILL YOU MAKE YOU                                                                                                    | No<br>RARRANGEMENT OF SCRIBE?                                                                                                    |                                                                                                    |
|                                                                                                    | 256 IF SCRIBE IS TO BE ARRANGE                                                                                                    | No<br>ED BY SSC, THEN INDICATE MEDI                                                                                                    | UM2                                                                                                    |
| 261/                                                                                                    | ARE YOU ALSO APPLYING FOR THE PO                                                                                                    | ST OF JUNIOR STATISTICAL OFFIC                                                                                                    | CER (MOSPI)?                                                                                                    |
| 26.2 DO YOU POSSI                                                                                                    | ESS EQ FOR THE POST OF JUNIOR STAT                                                                                                    | No<br>IISTICAL OFFICER (MOSPI): SEAT                                                                                                    | ISTICAL OFFICER (MOSPI)?                                                                                                    |
| 27.1 ARE VOL ALSO APP                                                                                                    | LYING FOR THE POST OF STATISTICAL                                                                                                    | NO<br>L INVESTIGATOR GRADE II (RGI); !                                                                                                    | STATISTICAL OFFICER (MOSPI)?                                                                                                    |
| 27.1                                                                                                    | DO YOU POSSESS FO FOR THE POST OF                                                                                                    | NO<br>ESTATISTICAL INVESTIGATOR GR                                                                                                    | ADE H (RGD)                                                                                                    |
| ( it ) Your ( it ) V                                                                                                    |                                                                                                    | No                                                                                                    |                                                                                                    |
| FEE DAYMENT<br>NOT EXEMPTED                                                                                                    | AMOUNT                                                                                                    | TRANSACTION N                                                                                                    | TRANSACTION DATE                                                                                                    |
| I HAVE DE SENTIE ENVIOE OF BUILT BETTER                                                                                                    | DECL                                                                                                    | ARATION                                                                                                    |                                                                                                    |
| THERE READ THE NOTICE OF EXAMINATION AND ACC.<br>THEREBY DECLARE THAT ALL STATEMENTS MADE IN<br>VENT OF ANY DEFORMATION BEING FOUND SUPPRESS<br>SUBJECT TO BE CANCELLED LAM WILLING TO SERVE A                                                                                                    | EPTALL THE TERMS & CONDITIONS ME<br>THIS APPLICATION ARE TRUE, COMPLE<br>ED FALSE OR INCORRECT OR INELIGIDI<br>INTWHERE IN INDIA.                                                                                                    | INTIONED THEREIN.<br>TE AND CORRECT TO THE BEST OF 1<br>LITY BEING DETECTED BEFORE OR                                                                                                    | MY KNOWLEDGE AND BELIEF, I UNDERSTAND THAT IN THE<br>AFTER THE EXAMINATION, MY CANDIDATURE/ APPOINTME                                                                                                    |
| I AGREE TO AUTHORIZE SSC TO USE MY AADHAAR DA<br>RINT TAKEN ON: 0646-2925 6:24 PM                                                                                                    | AIA FOR VERIFICATION PURPOSE.                                                                                                    |                                                                                                    |                                                                                                    |
| IMBER OF ATTEMPT(9) 1                                                                                                    |                                                                                                    |                                                                                                    |                                                                                                    |
|                                                                                                    |                                                                                                    |                                                                                                    | радон                                                                                                    |
|                                                                                                    |                                                                                                    |                                                                                                    | Print Co Bed                                                                                                    |
|                                                                                                    |                                                                                                    |                                                                                                    |                                                                                                    |
|                                                                                                    |                                                                                                    | Us                                                                                                    | seful links Contact Us                                                                                                    |
| Staff Selection Public                                                                                                    | Disclosure of Scores and Other Details o                                                                                                    | f Non-Recommended                                                                                                    | sdaimer New Delhi<br>zeman                                                                                                    |